# SWISSBORG de A a Z

Votre guide complet sur la meilleure plateforme pour acheter vos premières crypto-monnaies !

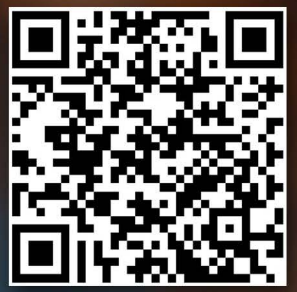

Agis dès maintenant

Scanne ce code pour commencer à construire ta fortune

A set of the set of the set of th

# <u>1 - Présentation de la plateforme SwissBorg</u>

| <ul> <li>Découvrez la création de l'application SwissBorg et sa proposition de valeu</li> </ul> | r 2              |
|-------------------------------------------------------------------------------------------------|------------------|
| 2 - Comment créer un compter et dénoser des fonds ?                                             |                  |
| <u>z - Comment creer an compter et deposer des ionds :</u>                                      | 0                |
| 2 Créer votre compte                                                                            | 3                |
| <ul> <li>3. Déposer des fonds sur votre compte</li> </ul>                                       |                  |
|                                                                                                 | 1                |
| <u>3 - Marketplace : Comment acheter et échanger des crypto-actif</u>                           | <u>s ?</u>       |
| 1. Présentation de la Marketplace                                                               | 11               |
| <ul> <li>2. Acheter avec des devises (€/\$)</li> </ul>                                          | 12               |
| 3. Acheter avec des cryptomonnaies                                                              | 14               |
| 4. Echanger des crypto-actifs                                                                   | 16               |
| <u>4 - Quelles sont les utilités du token CHSB et des comptes premiu</u>                        | <u>ns ?</u>      |
| 1. Présentation du token CHSB                                                                   |                  |
| 2. Les utilités du token CHSB                                                                   | 18               |
|                                                                                                 |                  |
| <u>5 - Comment investir facilement grâce aux thématiques ?</u>                                  |                  |
| 1. Présentation des thématiques                                                                 | 21               |
| 2. Comment investir grâce aux thématiques ?                                                     | 22               |
| C. Comment faire fauntifier vetre patrimening or attended States                                |                  |
| <u>6 - Comment faire fructifier votre patrimoine crypto avec SwissBo</u>                        | <u>rg Earn :</u> |
| 1. Présentation de SwissBorg Earn                                                               | 24               |
| 2. Comment utiliser SwissBorg Earn ?                                                            | 25               |
| 7 - Présentation du launchpad SwissBorg                                                         |                  |
| Découvrez le launchpad de SwissBorg ainsi que sa proposition de valeur                          | 26               |
| beedaviez is iduiteripad de ettisoberg ainer que ed proposition de valear                       | 20               |
| <u>8 - Comment gagner des récompenses grâce à SwissBorg ?</u>                                   |                  |
| Découvrez comment vous pouvez gagner des récompenses en quelques c                              | lics — 27        |
|                                                                                                 |                  |
| <u>9 - Conclusion et liens utiles</u>                                                           |                  |
| 1. Notre avis sur la plateforme SwissBorg                                                       | 28               |
| 2. Les liens utiles                                                                             | 29               |
|                                                                                                 |                  |
| <u> 10 - Quelques mots sur XBorg</u>                                                            |                  |
| 1. Présentation de XBorg                                                                        | 30               |

- I. Presentation de XBorg
  2. Les liens utiles
- 31

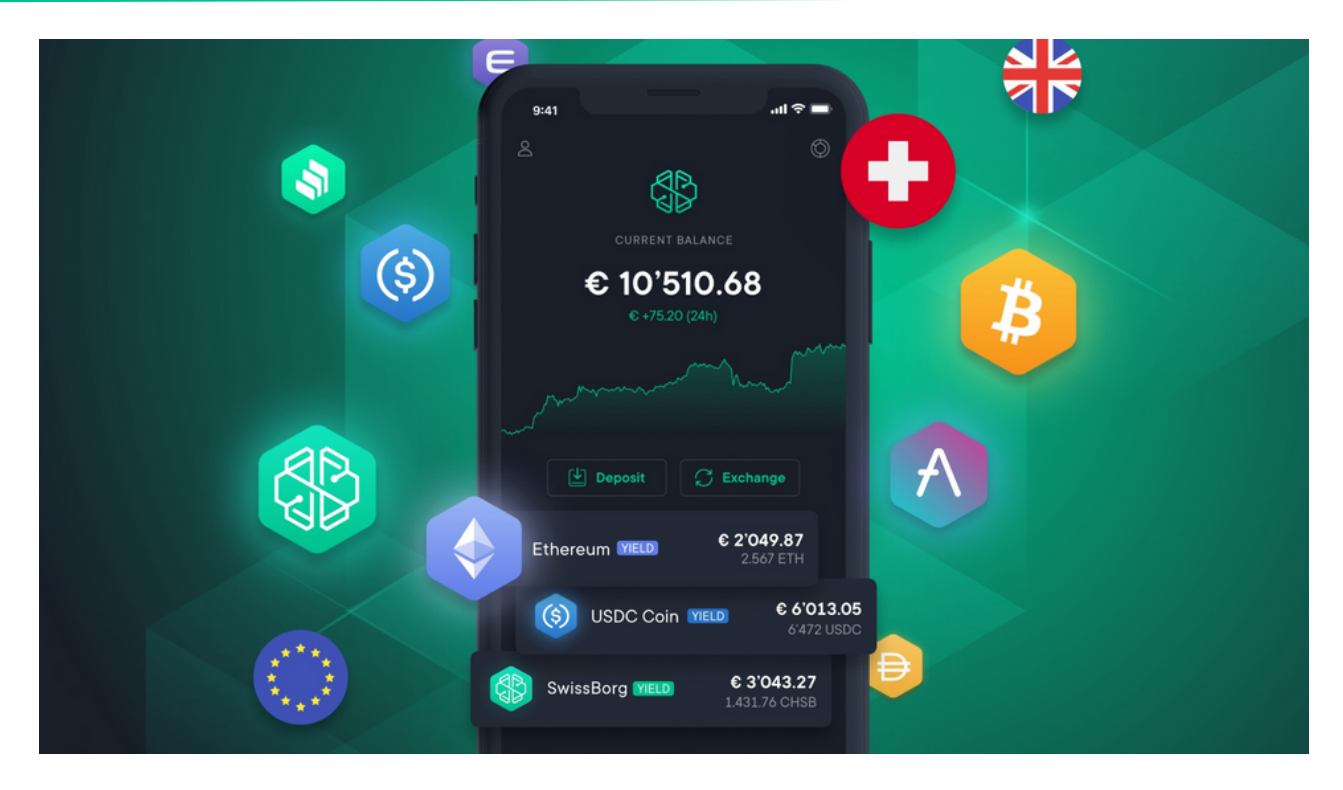

Comme son nom l'indique, SwissBorg est une entreprise blockchain agrée PSAN basée en Suisse au sein de la ville de Lausanne. Elle a été fondée en 2017 par Cyrus Fazel et Anthony Lesoismier.

Peu après sa création, l'équipe réalise une ICO pour son token, le CHSB et parvient à lever 52 millions de dollars afin de débuter le développement de leur application dédiée à l'échange de crypto-actifs.

Cependant, SwissBorg est bien plus qu'une simple plateforme d'échange, c'est une application de gestion de patrimoine crypto qui intègre bon nombre de fonctionnalités innovantes et uniques. Naturellement, nous allons voir toutes ces fonctionnalités en détail au fur et à mesure de ce guide. Dans un premier temps, voici un aperçu de leur proposition de valeur.

Véritable couteau suisse pour tout investisseurs en cryptomonnaies, la fonction première de SwissBorg reste d'offrir une passerelle entre les monnaies FIAT telles que le franc suisse ou l'euro et les crypto-actifs comme le Bitcoin ou l'Ethereum.

À un détail près, le "Smart Engine", c'est un système d'agrégation qui scanne en temps réel les différentes places de marché telles que Binance ou Kraken afin d'obtenir à l'achat comme à la vente l'itinéraire le plus optimal, c'est-à-dire, le meilleur prix et la meilleure liquidité pour chaque transaction, et ce en à peine quelques secondes.

Une seconde fonction primordiale de SwissBorg est ce que l'on appelle le "SwissBorg Earn". Concrètement, cela permet de connecter les fonds des utilisateurs à une large gamme de protocoles de finance décentralisée sélectionnés avec soin par les équipes de SwissBorg afin de générer un rendement. Les gains sont ensuite redistribués quotidiennement aux utilisateurs et un mécanisme de sécurité assure que les fonds placés ne soient pas affectés en cas de problème. À noter que les pourcentages de rendement augmentent en fonction du nombre de tokens CHSB bloqués sur votre compte.

Par ailleurs, vous allez rapidement vous apercevoir que le CHSB n'est pas qu'un simple token mais bien véritablement le cœur de l'écosystème SwissBorg permettant d'offrir de nombreux avantages à ses utilisateurs mais nous y reviendront plus en détail dans la suite de ce guide.

Maintenant que vous en savez un peu plus sur SwissBorg, il est temps de rentrer plus en profondeur en vous présentant chacune des fonctionnalités de la plateforme ainsi que les différents rôles du token CHSB. Découvrons tout cela ensemble.

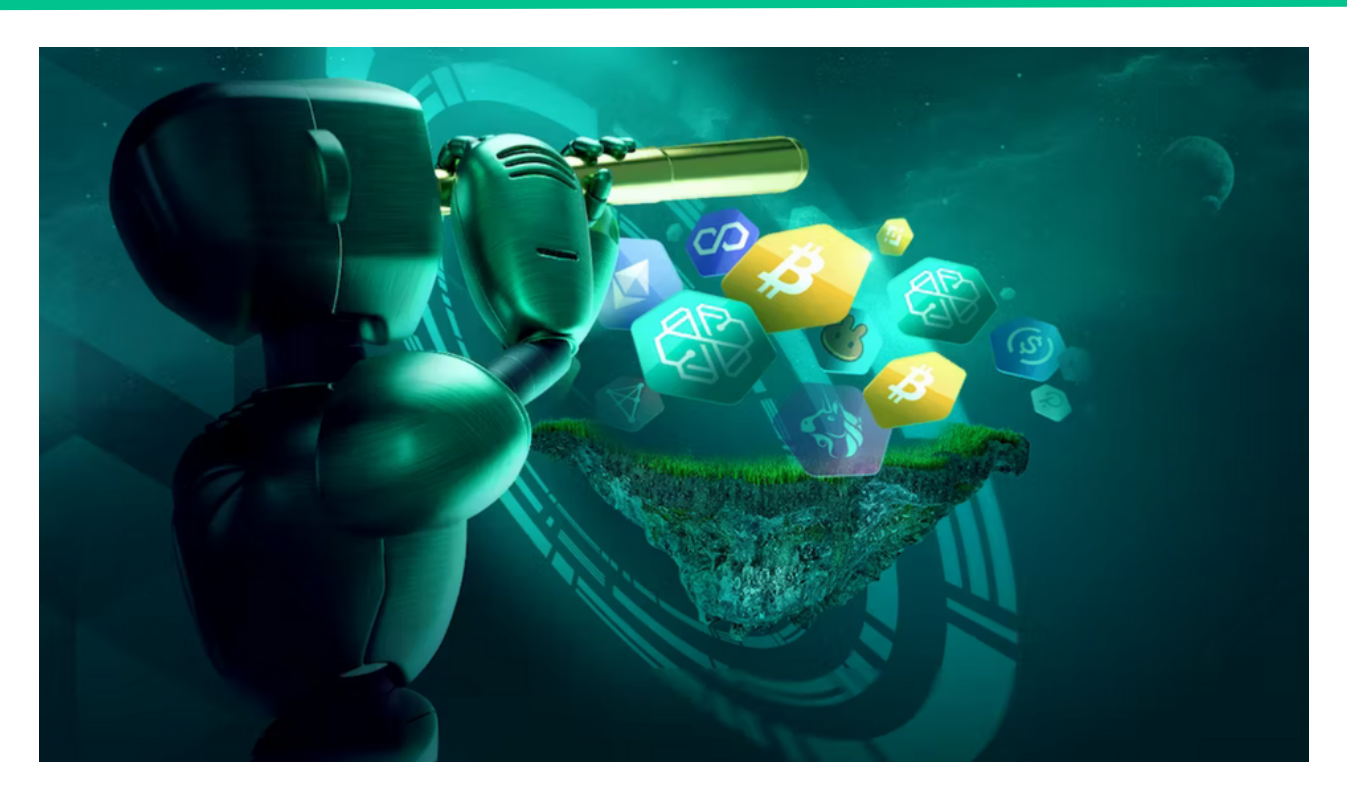

## 1. Télécharger l'application

L'application SwissBorg est disponible à la fois sur IOS et Android, vous pouvez donc la télécharger depuis l'App store ou le Google Play Store mais nous vous recommandons de scanner le QR code ci-dessous afin de gagner jusqu'à 100€ de CHSB dès que vous aurez effectuer le processus de KYC ainsi que votre premier dépôt de plus de 50€.

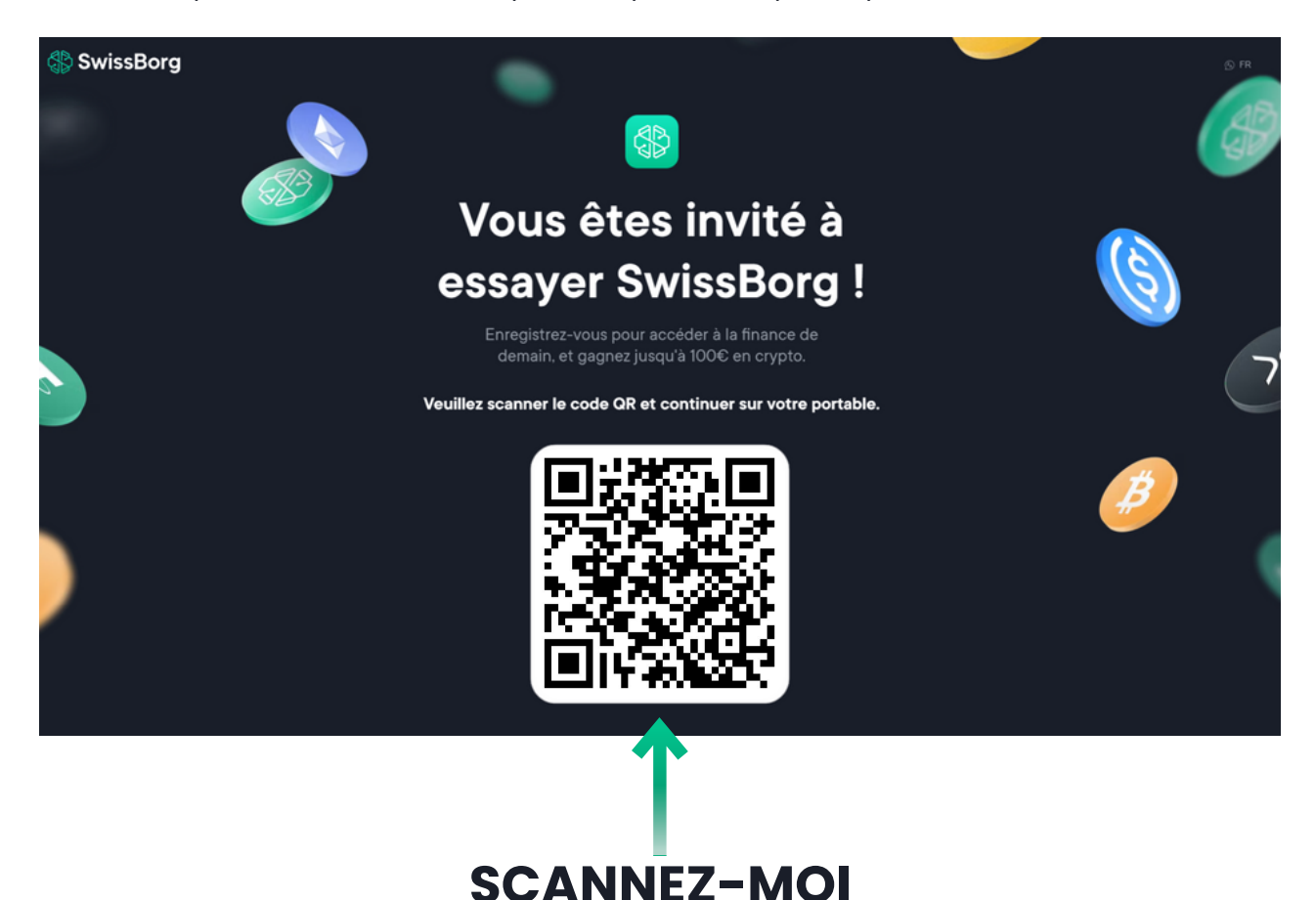

3

#### 2. Créer votre compte

Avant toutes choses, sachez que SwissBorg, en tant que société financière, se doit de maintenir des processus réglementaires rigoureux pour protéger vos informations personnelles et vos fonds. L'un de ces processus s'appelle Know Your Customer, ou KYC. Au cours du processus KYC, SwissBorg vérifie votre identité afin de s'assurer qu'aucun risque n'est introduit dans l'écosystème. Pour ce faire, ils appliquent un outil de pointe entièrement sécurisé qui est également utilisé par d'autres grandes entreprises dans le domaine de la technologie financière.

Cela étant dit, nous pouvons commencer la création de votre compte SwissBorg.

Une fois l'application installée, renseignez votre numéro de téléphone puis confirmer qu'il s'agit bien de votre appareil en renseignant le code reçu par SMS. Ensuite, choisissez votre code d'accès à 4 chiffres.

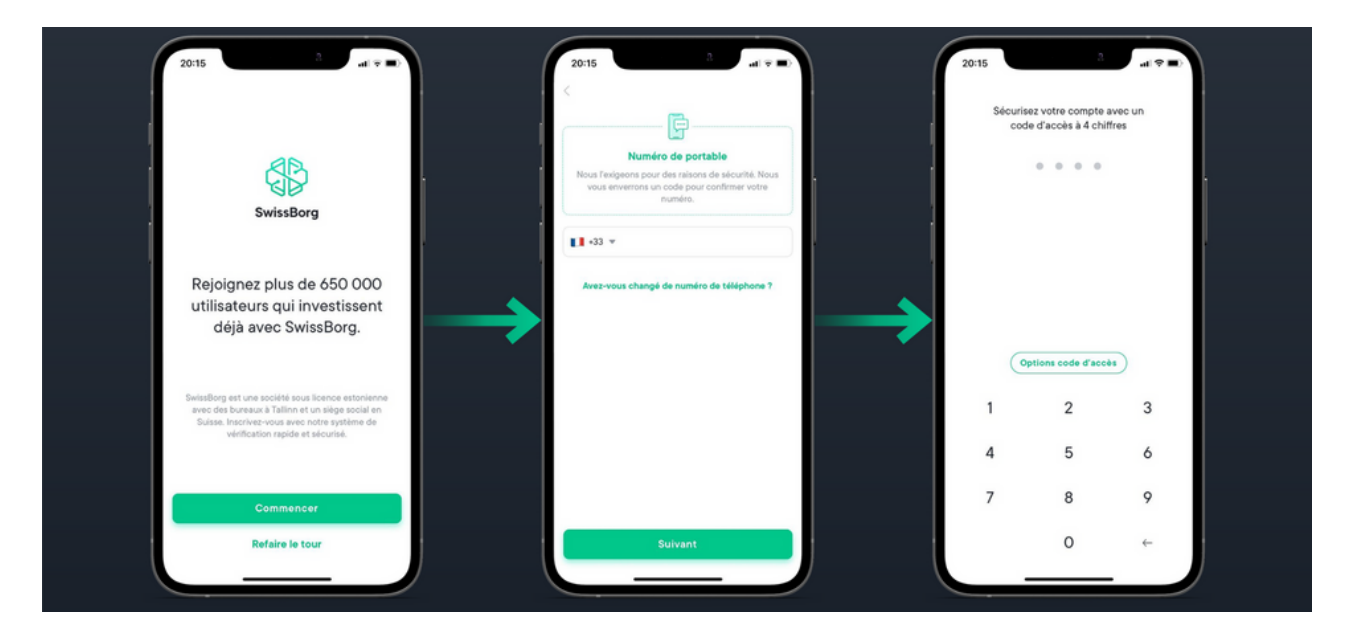

Une fois cette première étape réalisée, il vous sera demandé de renseigner vos détails personnels comme l'oblige les réglementations gouvernementales. Complétez les différents champs, acceptez les conditions d'utilisation et le politique de confidentialité puis renseignez votre adresse e-mail.

| 20:16                                                                                                    | 20:16 al 📼                                                   | 20:16 a 🖬 🖬                                                                                                 |
|----------------------------------------------------------------------------------------------------|--------------------------------------------------------------|----------------------------------------------------------------------------------------------------|
| C<br>Durrez votre compte sécurisé<br>Les réglementations gouvernementations nous<br>oblighent at en souri plus auroux. Cos informations<br>nous permettornet de minux visos protégie contre la<br>fondad et Tunapation d'abrituits. Tourai la<br>informations sent conservées en toute sécurité. | C Excer1/6                                                   | < Dave 2/5  Adresse e-mail  Nous futilisons pour les vérifications de sécurité et les transactions.  E-mail |
| Defails personnels     Adresse - mail     Adresse - mail     Adresse résidentielle     Questionnaire d'Investissement     Verification de l'identité                                                                                                    | Nom de famile<br>Date de naissance<br>Nationalité<br>Suivant |                                                                                                    |
| Jaccepte les conditions d'utilisation et<br>la politique de confidentialité<br>Builyant                                                                                                    |                                                              | Suivant                                                                                                    |

Ensuite, vérifiez votre adresse mail puis renseignez votre adresse résidentielle ainsi que votre lieu de naissance.

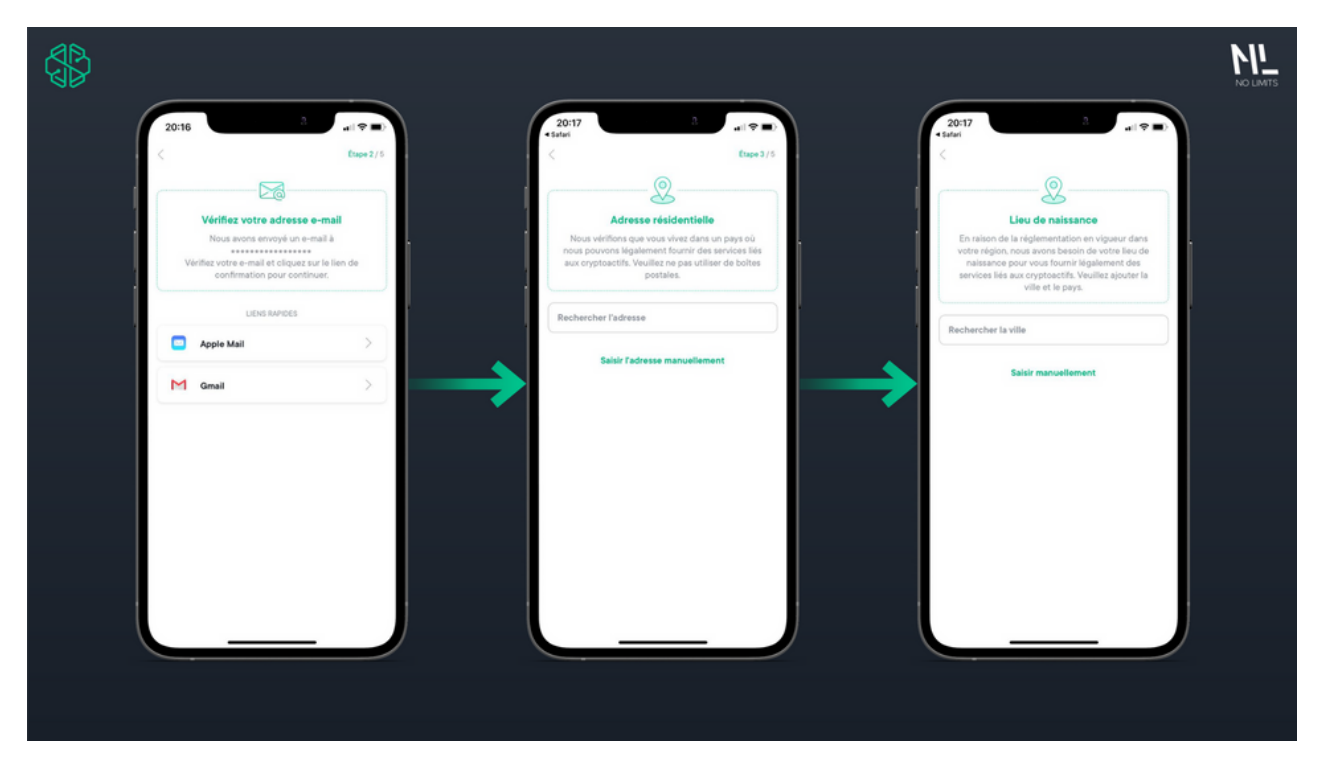

Ceci fait, vous devrez remplir un rapide questionnaire sur votre profil d'investisseur conformément aux réglementations internationales sur l'investissement. Puis, il vous faudra réaliser le processus de vérification d'identité. Vous pouvez utiliser les documents suivants:

- Passeport
- Permis de conduire
- Carte d'identité
- Permis de résidence

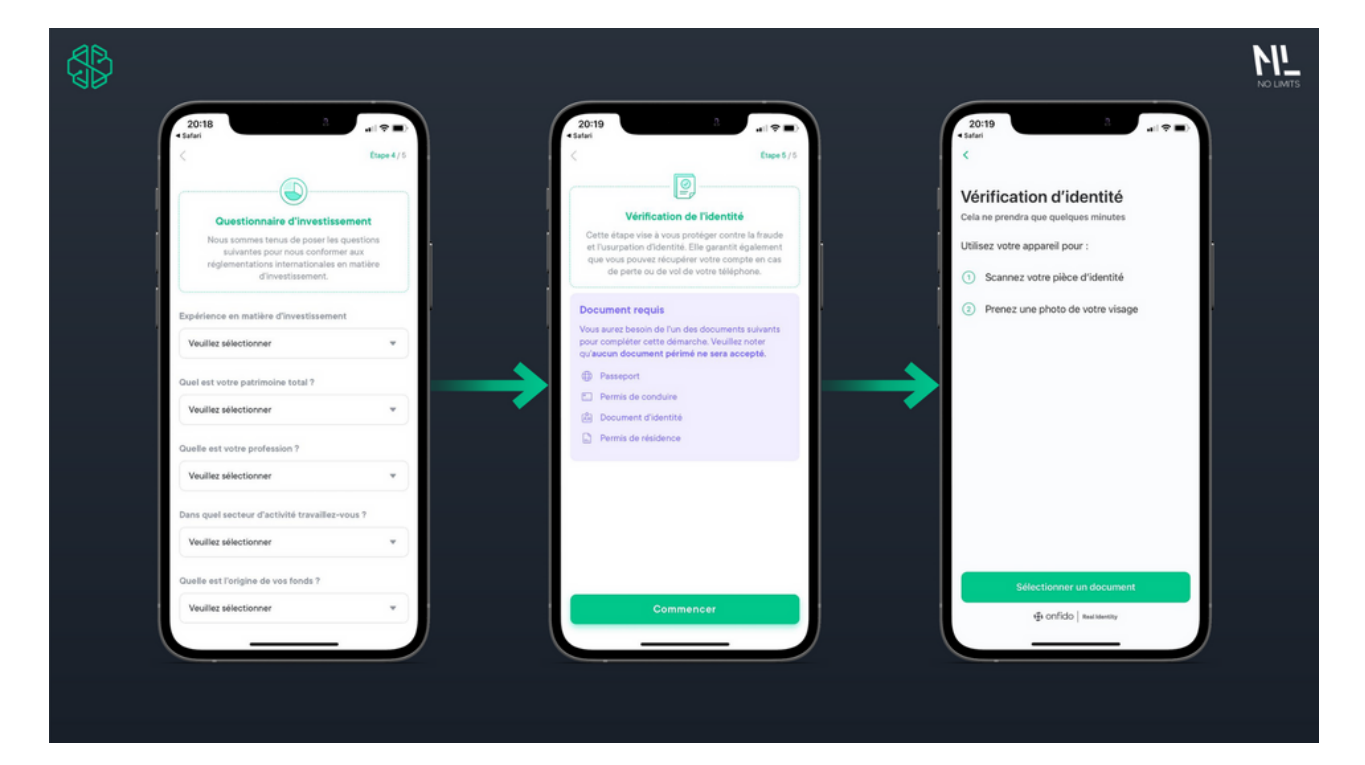

Pour ce faire, sélectionnez le document de votre choix parmi ceux proposés puis utilisez l'appareil photo de votre téléphone pour compléter la procédure de vérification d'identité. Une fois cette étape terminée vous serez redirigé sur le menu de l'application SwissBorg. Il vous faudra patienter quelques temps pour que la vérification de votre identité soit entièrement effectuée.

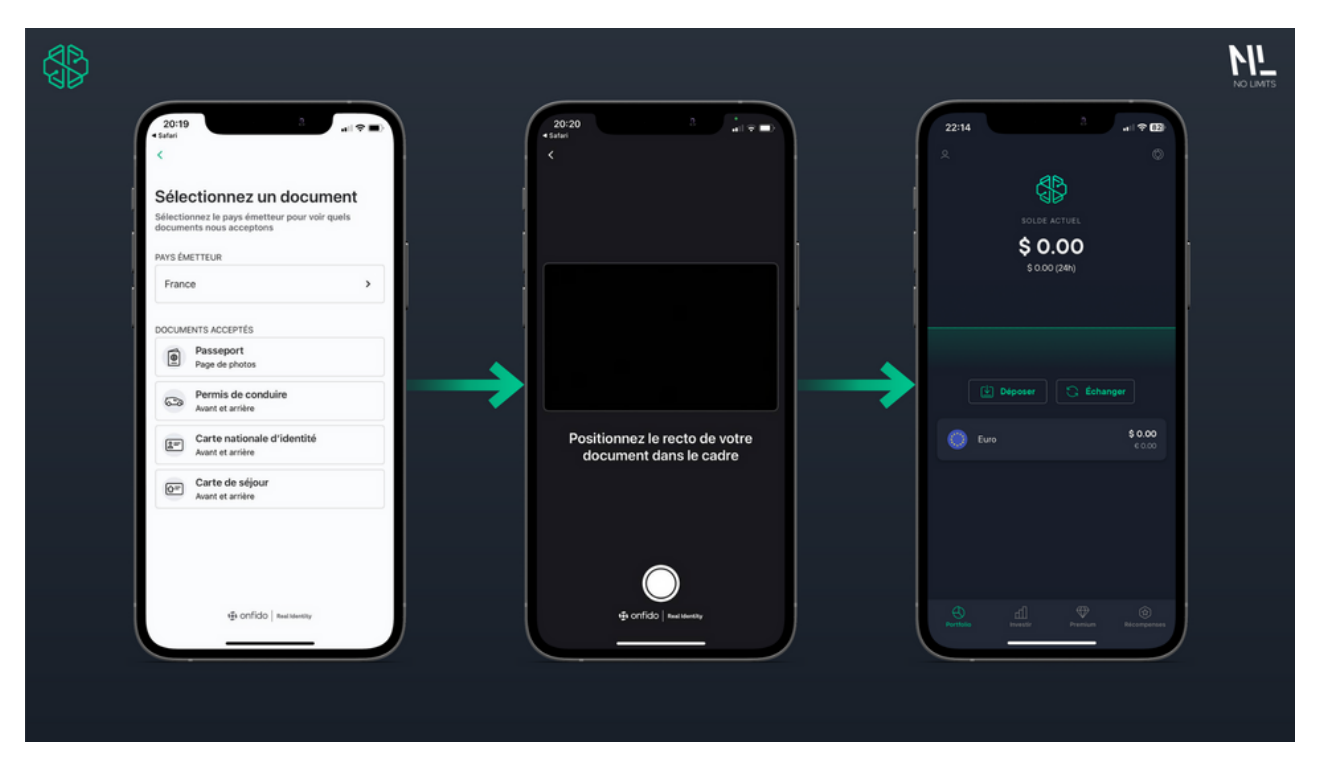

#### Félicitations, vous venez de créer votre compte SwissBorg !

Si vous avez téléchargé l'application en utilisant le QR code présent au début de ce guide, vous obtiendrez jusqu'à 100€ de CHSB (le token de SwissBorg) en déposant 50€ sur votre compte et une fois le processus de KYC entièrement validé.

A présent, voyons comment réaliser votre premier dépôt sur votre compte SwissBorg.

#### 3. Déposer des fonds sur votre compte

Afin de pouvoir acheter des crypto-actifs sur SwissBorg, vous devez d'abord déposer des fonds sur la plateforme. Il existe aujourd'hui trois moyens d'approvisionner votre compte:

- En envoyant de la cryptomonnaie depuis l'un de vos portefeuilles (frais de gas)
- En utilisant une carte de crédit/débit (frais allant de 1,5% à 4,5%)
- En réalisant un virement bancaire (aucun frais à prévoir)

#### 🖊 En envoyant de la cryptomonnaie depuis l'un de vos portefeuilles

Avant d'effectuer une transaction, assurez vous que vous envoyer vos fonds en utilisant le réseau correspondant au crypto-actif que vous souhaitez recevoir (exemple: ETH  $\rightarrow$ réseau ERC-20). Attention, si vous faites une erreur dans la sélection de votre réseau, vos fonds seront perdus à jamais !

Cela étant dit, voyons ensemble comment déposer vos premiers fonds en crypto.

Rendez-vous dans l'onglet "portfolio" puis cliquez sur le bouton "déposer". Vous pourrez alors scroller à travers une multitude de crypto-actifs pris en charge par la plateforme. Choisissez celui que vous voulez recevoir sur votre compte puis cliquez dessus. Vous obtiendrez alors une adresse de dépôt à laquelle envoyer le crypto-actif en question. Ensuite, vous n'aurez plus qu'à vous rendre sur votre portefeuille crypto favoris et à envoyer le montant souhaité à l'adresse fournie par SwissBorg.

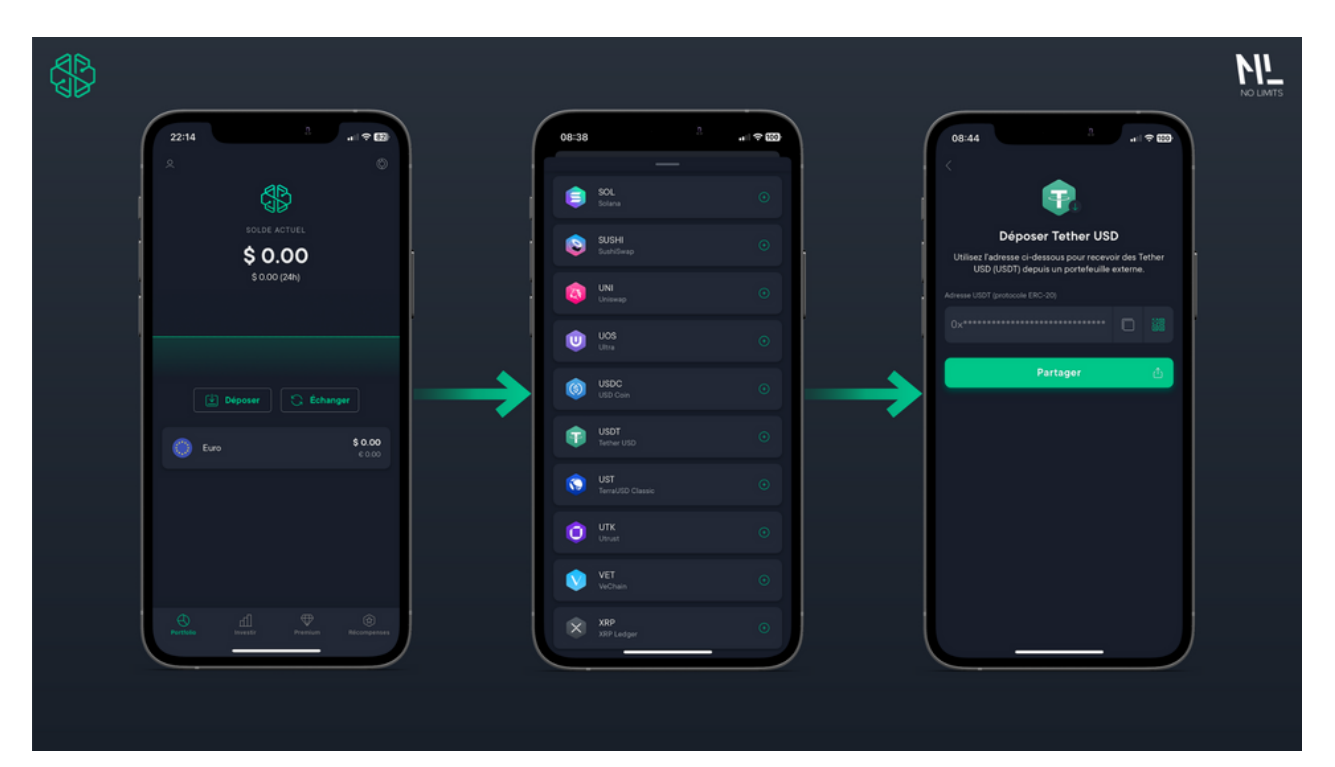

#### 💳 En utilisant une carte de crédit/débit

Avant toutes choses, SwissBorg applique des frais allant de 1,5% à 4,5% en fonction de votre carte de paiement et du statut de votre compte SwissBorg. Pour connaitre les frais qui vous seront appliqués, veuillez consulter cette page: <a href="https://swissborg.com/fr/fund-account">https://swissborg.com/fr/fund-account</a>

Cela étant dit, voyons ensemble comment déposer vos premiers fonds par carte bancaire.

Rendez-vous dans l'onglet "Portfolio" et cliquez sur le bouton "déposer".

Puis, choisissez "Ajouter une carte" et fournissez les détails de la carte que vous souhaitez utiliser. Enfin, sélectionnez la devise avec laquelle vous souhaitez investir puis entrez le montant.

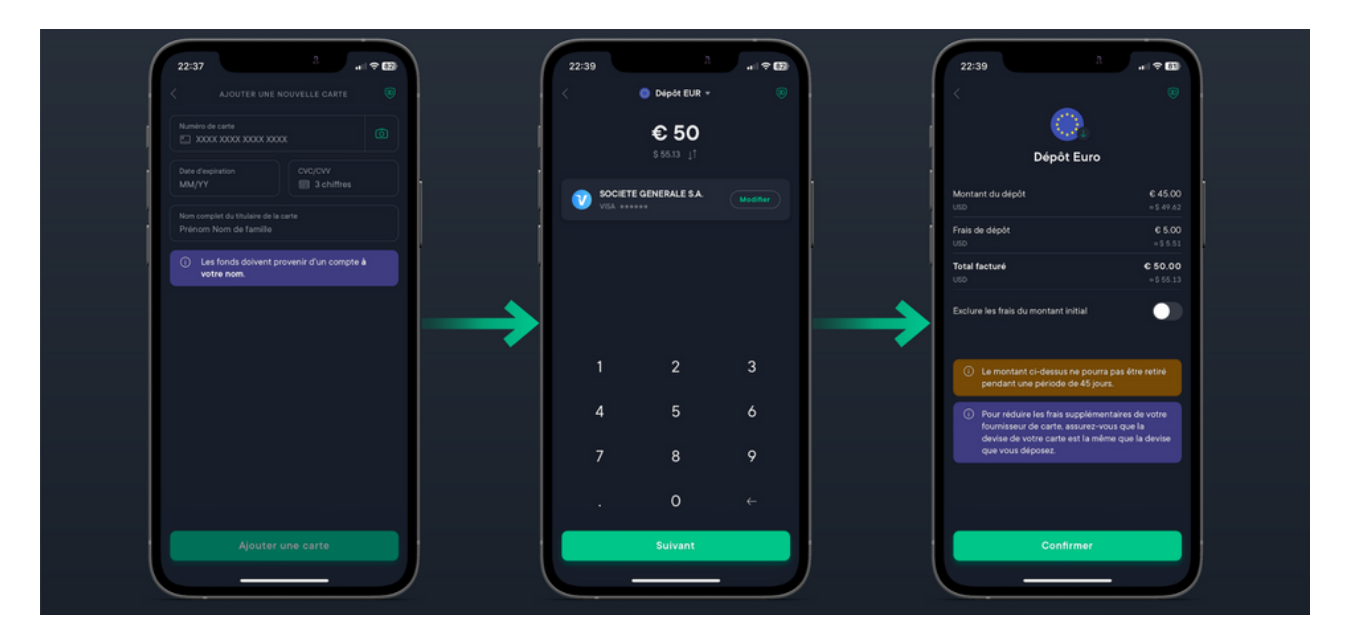

Pour finir le dépôt, authentifiez le paiement avec 3D secure en utilisant l'application de votre banque. Une fois l'opération terminée, vous serez automatiquement redirigé vers l'onglet "Portfolio" dans lequel vous aurez la possibilité de récupéré gratuitement des tokens CHSB si vous avez téléchargé l'application SwissBorg depuis le QR code présent au début de ce guide.

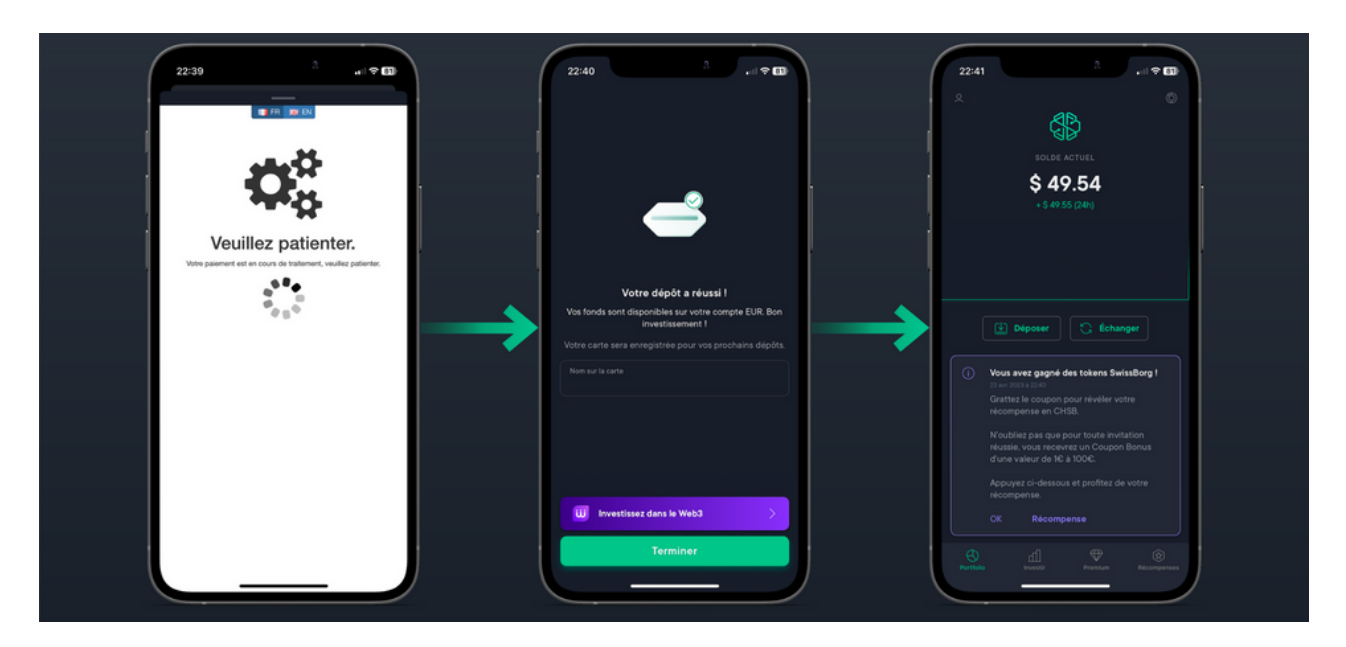

Pour récupérer vos tokens CHSB, rendez-vous dans l'onglet "Récompenses", vous y trouverez un coupon bonus à gratter afin de révéler votre récompense (allant de 1 à 100€ en CHSB). Une fois votre coupon gratté, vos tokens seront disponibles instantanément sur votre compte SwissBorg.

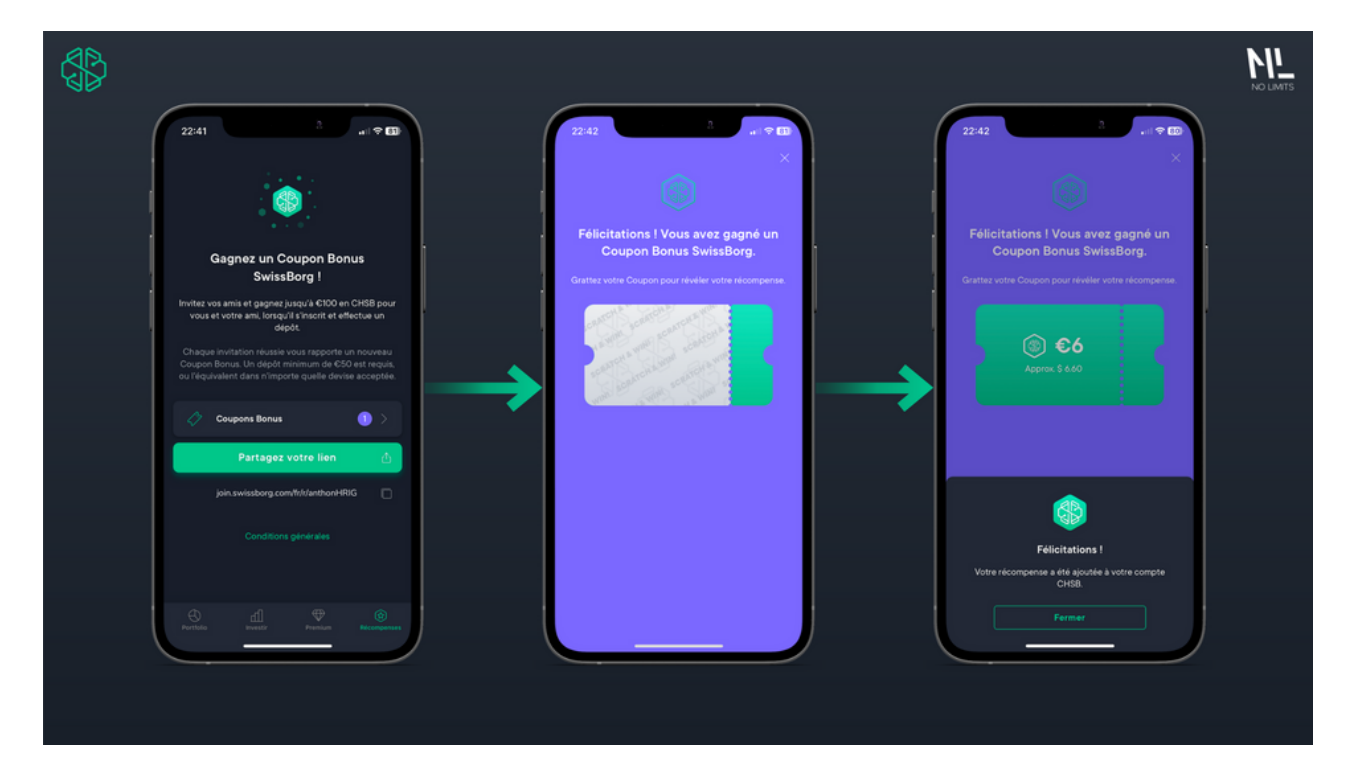

#### 🏰 En réalisant un virement bancaire

Avant toutes choses, sachez que vous devez impérativement déposer des fonds sur SwissBorg à partir d'un compte bancaire en votre nom propre. Si vous réalisez un dépôt à partir d'autres comptes bancaires, SwissBorg vous rendra vos fonds, mais vous serez dans l'obligation de payer les frais de retrait. Cela étant dit, voyons ensemble comment déposer vos premiers fonds par virement.

Cela étant dit, voyons ensemble comment déposer vos premiers fonds par virement.

Commencez par vous rendre dans l'onglet "Portfolio" puis cliquez sur le bouton "déposer".

Cliquer sur "ajouter une devise" et sélectionnez la devise avec laquelle vous souhaitez réaliser votre virement. SwissBorg va ensuite vous générer automatiquement des coordonnées bancaires SEPA auxquelles envoyer vos fonds. Vous n'aurez plus qu'a réaliser votre virement en utilisant l'application de votre banque. À noter que les virements bancaires peuvent prendre jusqu'à trois jours pour apparaître sur votre compte SwissBorg et que votre banque peut vous facturer des frais pour les paiements internationaux.

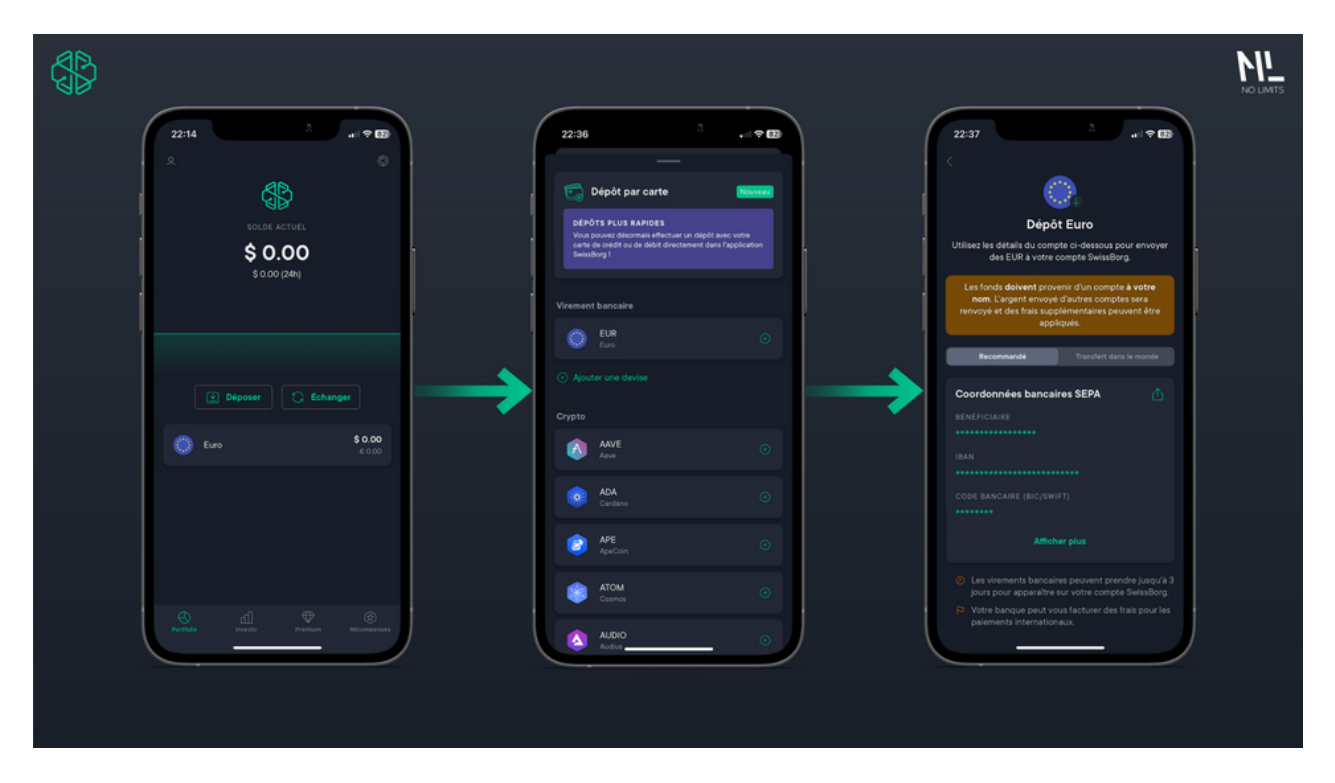

Maintenant que nous avons vu ensemble les trois moyens d'approvisionner votre compte SwissBorg, nous allons désormais découvrir comment se servir de la marketplace de l'application afin d'acheter ou d'échanger vos crypto-actifs.

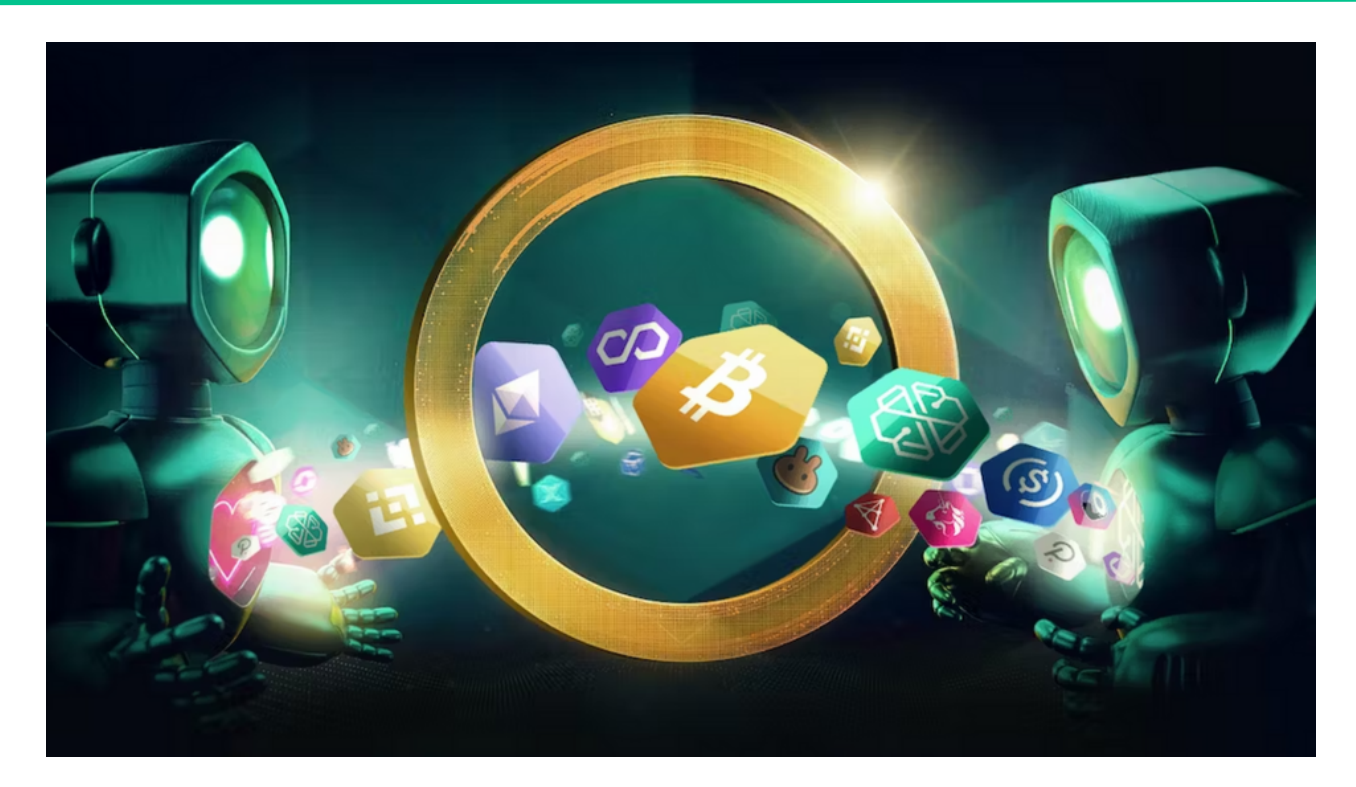

## 1. Présentation de la Marketplace

Comme précisé dans l'introduction de ce guide, SwissBorg possède son propre système d'arbitrage, le "Smart Engine". Ce dernier permet de simplifier et d'optimiser le trading de crypto-actifs en agrégeant les carnets d'ordres de cinq plateformes d'échange:

- Binance
- Kraken
- Bitfinex
- HitBTC
- LMAX

L'avantage de cet outil est donc d'accéder à plus de liquidités qu'en utilisant une seule plateforme et d'assurer que la transaction soit exécutée au meilleur prix possible. SwissBorg compte actuellement plus d'une soixantaine de crypto-actifs et plus d'une quinzaine de devises que vous pouvez aussi bien utiliser à l'achat ou à la vente.

Vous retrouverez la liste exhaustive sur cette page: <u>https://join.swissborg.com/fr/supported-assets</u>

Avec plus de 60 crypto-actifs disponibles, il peut être difficile de trouver ceux qui sont les plus pertinents pour votre portefeuille, et de comprendre comment ces différents actifs sont liés. Pour répondre à cette préoccupation, SwissBorg a mit en place la possibilité de filtrer les différents crypto-actifs afin que vous puissiez facilement trouver des tokens qui partagent des attributs similaires, que vous pouvez ensuite utiliser pour développer stratégiquement votre portefeuille.

Voici les différentes catégories: "Nouveaux", "Anti-inflation", "Earn", "Defi", "Infrastructure", "Communauté", "Stablecoins", "Émergents", "Degen", "Monde réel", "Metaverse".

Maintenant que nous avons vu ensemble la théorie, passons à la pratique.

# 2. Acheter avec des devises (€/\$)

Pour commencer, rendez-vous dans l'onglet "Investir" puis cliquez sur "acheter des cryptos". Ensuite, sélectionnez le crypto-actif que vous souhaitez acquérir (ici le CSHB). Une fois sélectionné, cliquez sur le bouton "acheter".

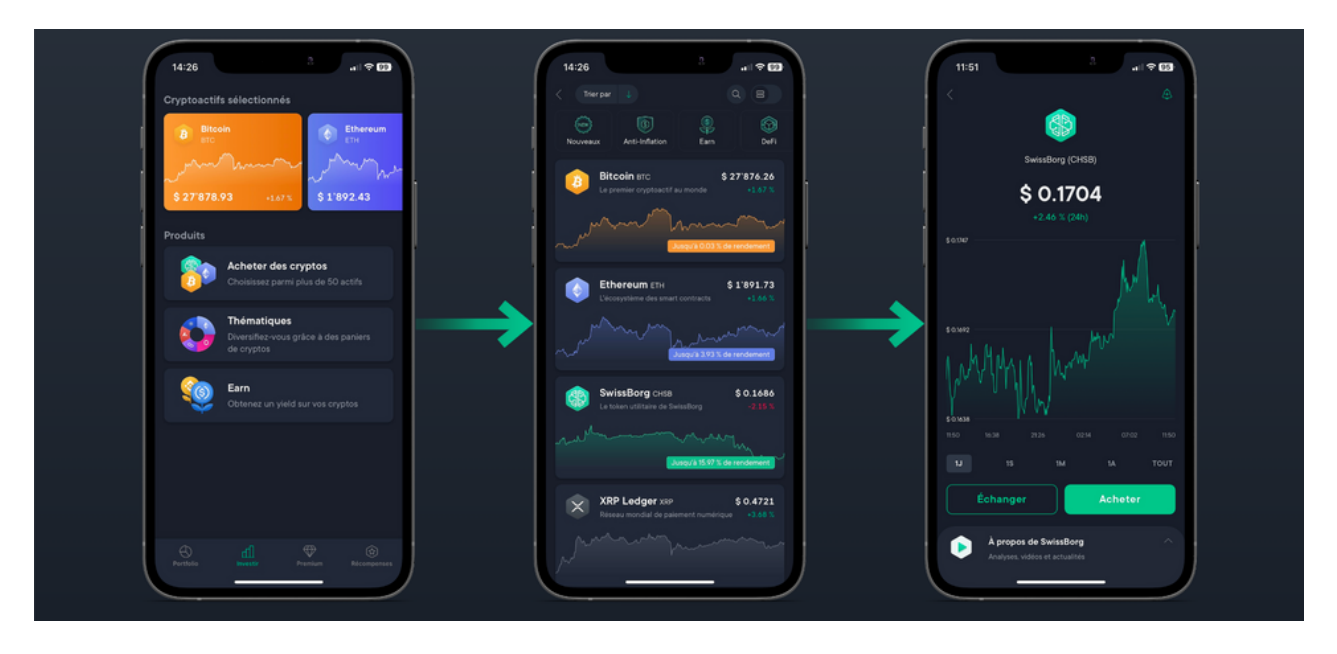

Vous devrez ensuite choisir la devise avec laquelle vous souhaitez acheter vos CHSB (ici l'euro).

Vous pouvez ajouter d'autres devises en cliquant sur "ajouter une devise".

Ensuite, choisissez le montant que vous souhaitez investir, SwissBorg vous indiquera les détails de la transaction avant de l'exécuter.

Si vous êtes satisfait et que vous souhaitez exécuter la transaction, cliquez simplement sur le bouton "confirmer".

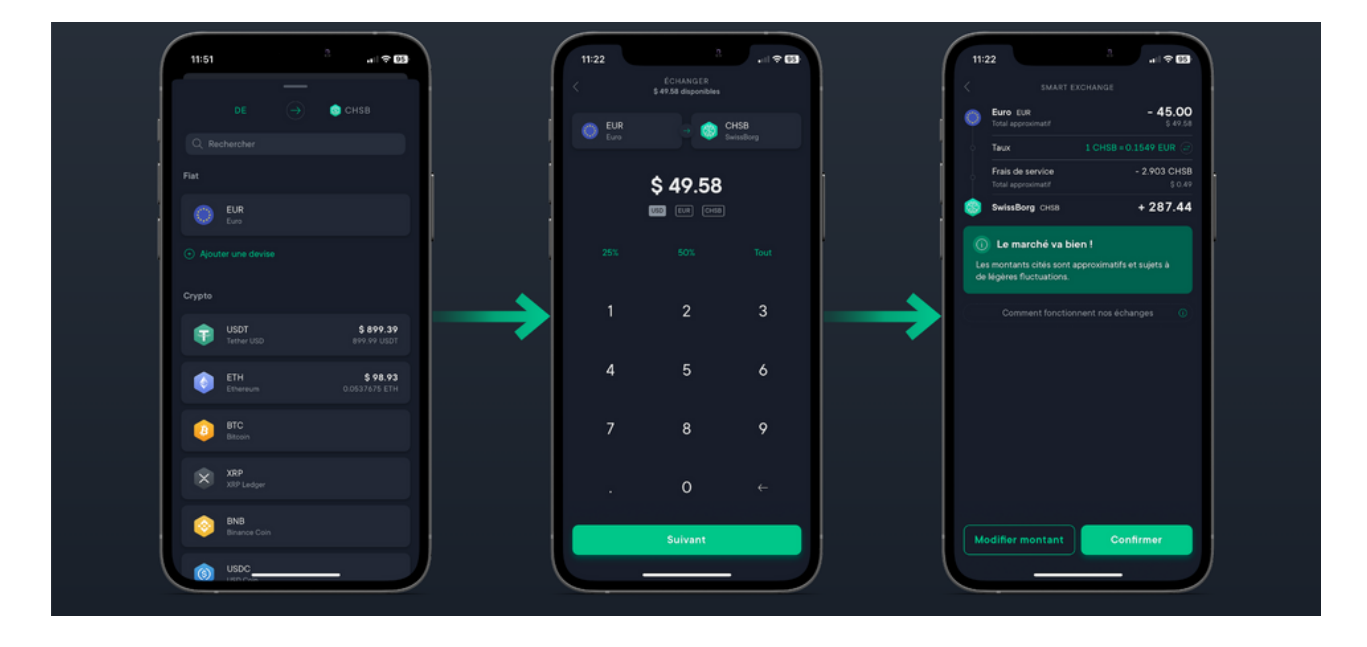

Une fois confirmée, la transaction est exécutée instantanément.

Rendez-vous dans l'onglet "portfolio" pour voir vos tokens tout fraichement acquis.

Pour voir plus de détails sur vos tokens, cliquez simplement sur le token en question, cela vous ouvrira une page vous donnant accès à plus d'informations et d'options.

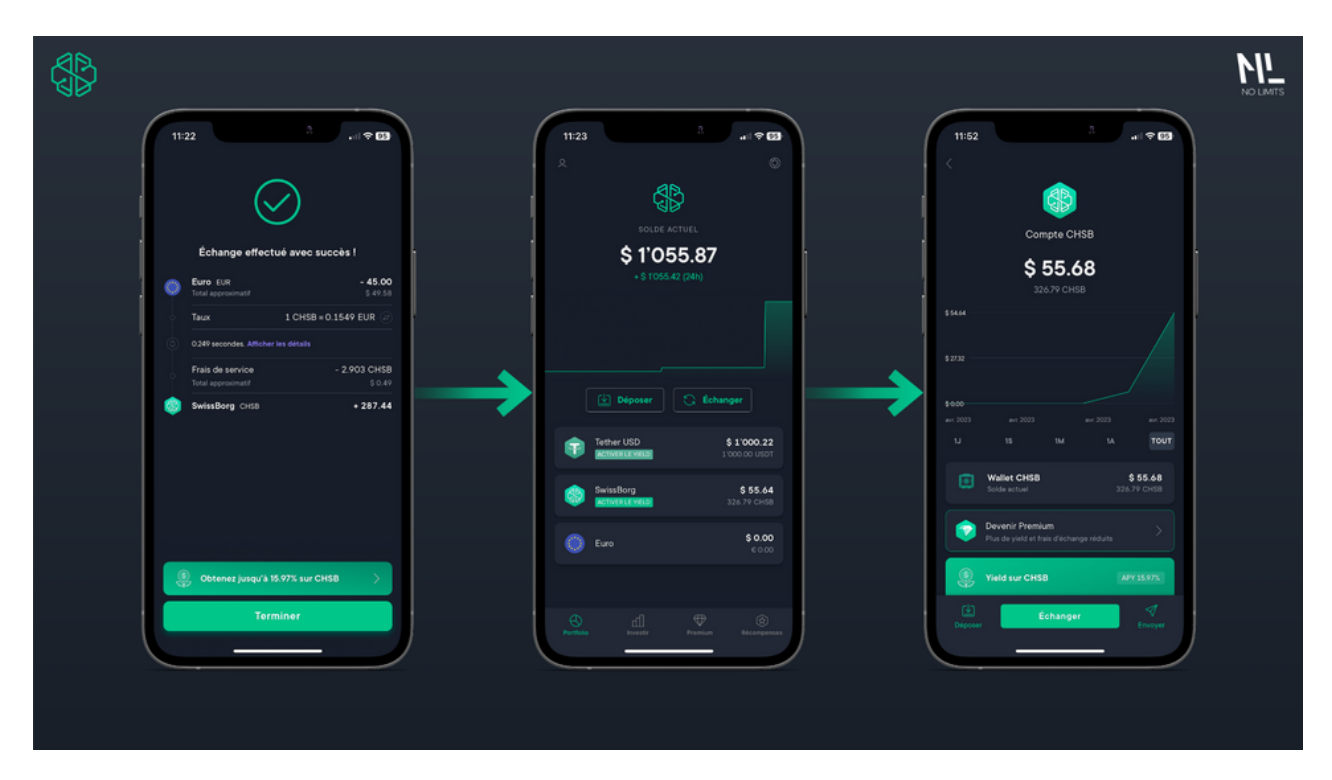

# 3. Acheter avec des cryptomonnaies

Pour commencer, rendez-vous dans l'onglet "Investir" puis cliquez sur "acheter des cryptos". Ensuite, sélectionnez le crypto-actif que vous souhaitez acquérir (ici l'ETH). Une fois sélectionné, cliquez sur le bouton "acheter".

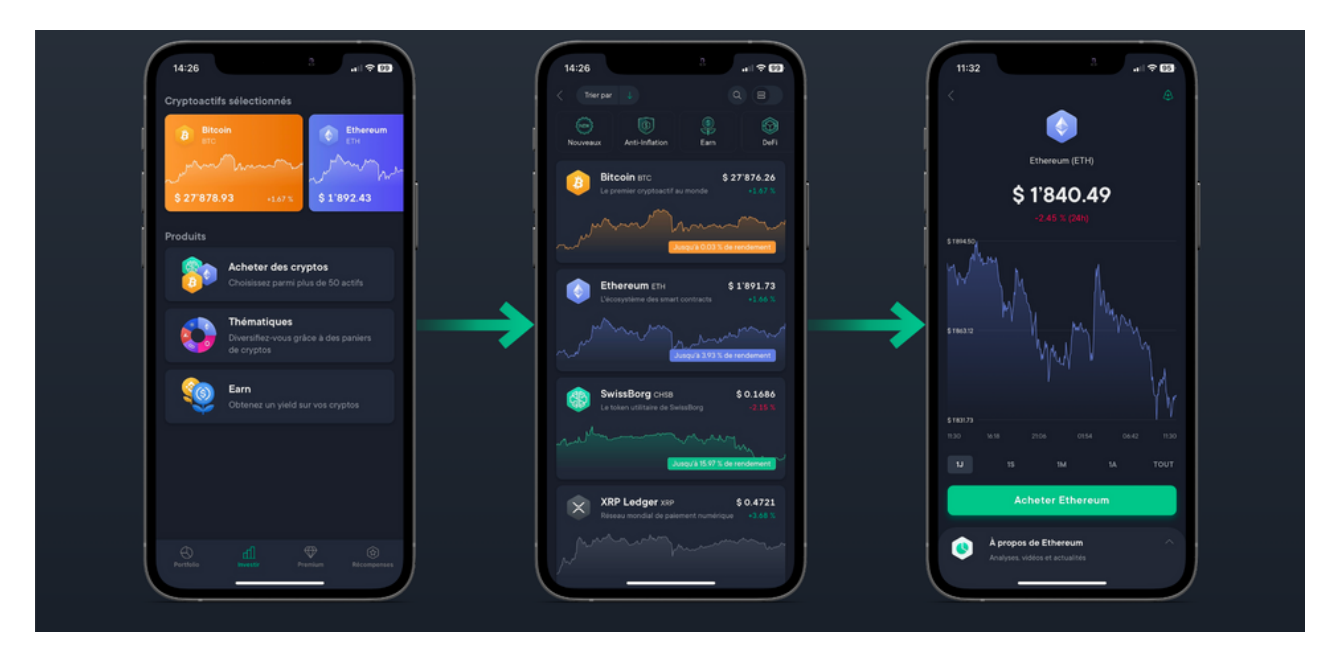

Vous devrez ensuite choisir la crypto avec laquelle vous souhaitez acheter vos ETH (ici l'USDT).

Vous pouvez choisir d'autres cryptos en scrollant sur la page de sélection.

Ensuite, choisissez le montant que vous souhaitez investir, SwissBorg vous indiquera les détails de la transaction avant de l'exécuter.

Si vous êtes satisfait et que vous souhaitez exécuter la transaction, cliquez simplement sur le bouton "confirmer".

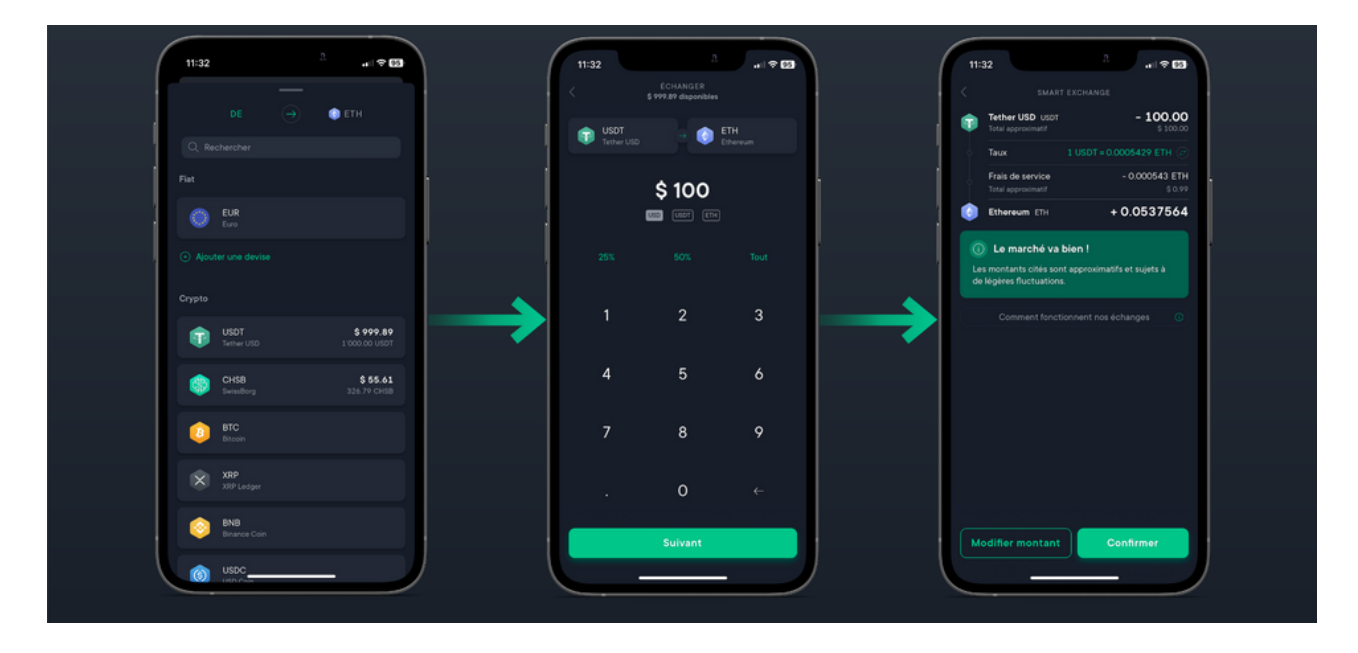

Une fois confirmée, la transaction est exécutée instantanément.

Rendez-vous dans l'onglet "Portfolio" pour voir vos tokens tout fraichement acquis.

Pour voir plus de détails sur vos tokens, cliquez simplement sur le token en question, cela vous ouvrira une page vous donnant accès à plus d'informations et d'options.

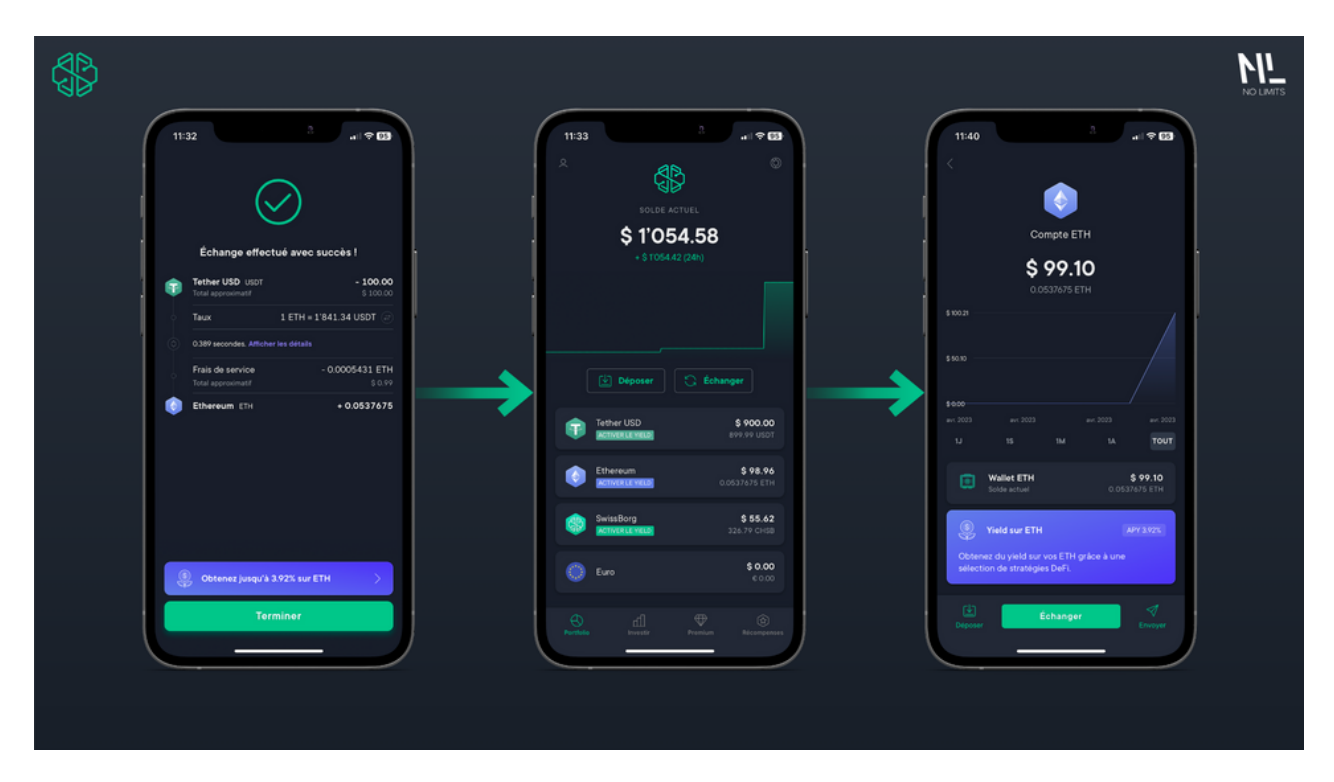

# 4. Échanger des crypto-actifs

Pour commencer, rendez-vous dans l'onglet "Portfolio" puis cliquez sur le bouton "échanger".

Ensuite, sélectionnez le crypto-actif que vous souhaitez échanger (ici l'ETH).

Puis, sélectionnez le crypto-actif que vous souhaitez acquérir (ici le CHSB).

Une fois sélectionné, choisissez le montant que vous souhaitez investir, SwissBorg vous indiquera les détails de la transaction avant de l'exécuter.

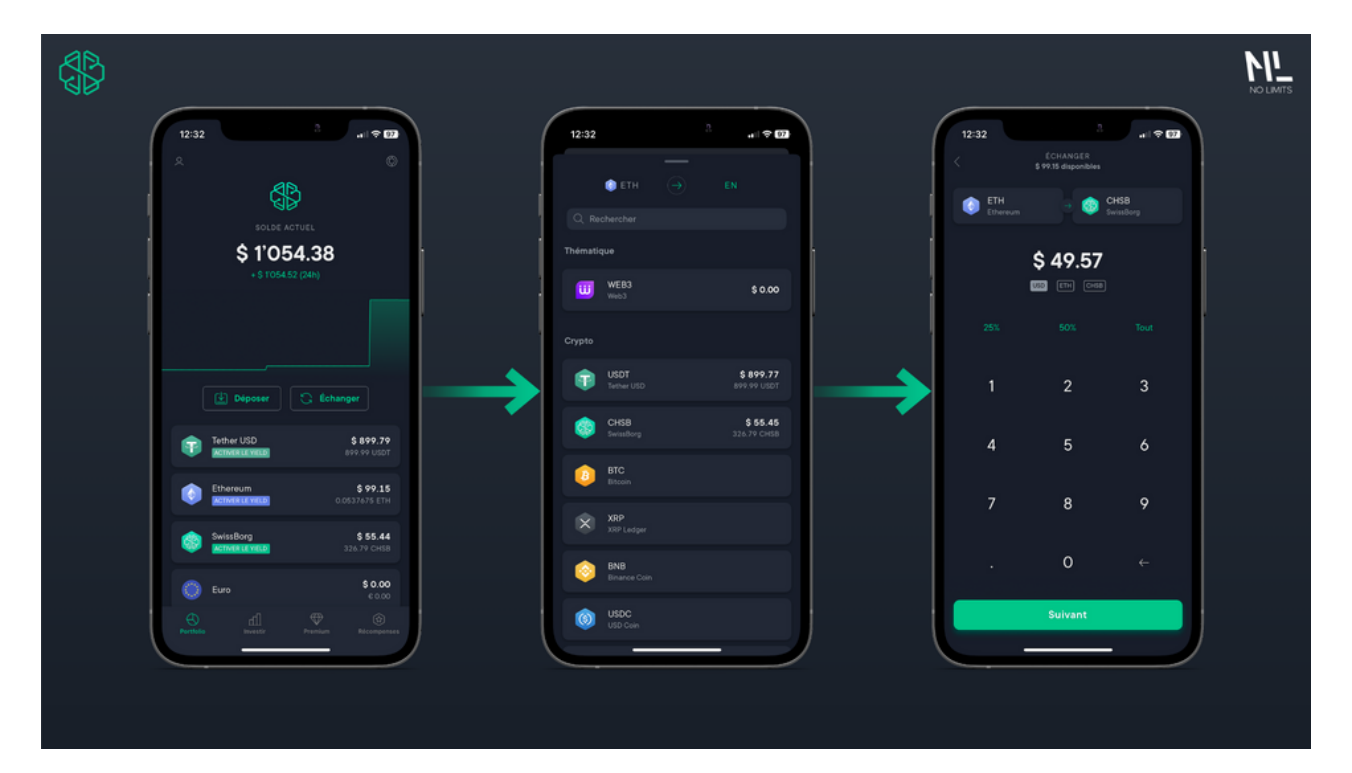

Une fois confirmé, l'échange est exécuté instantanément.

Rendez-vous dans l'onglet "Portfolio" pour voir vos tokens tout fraichement acquis.

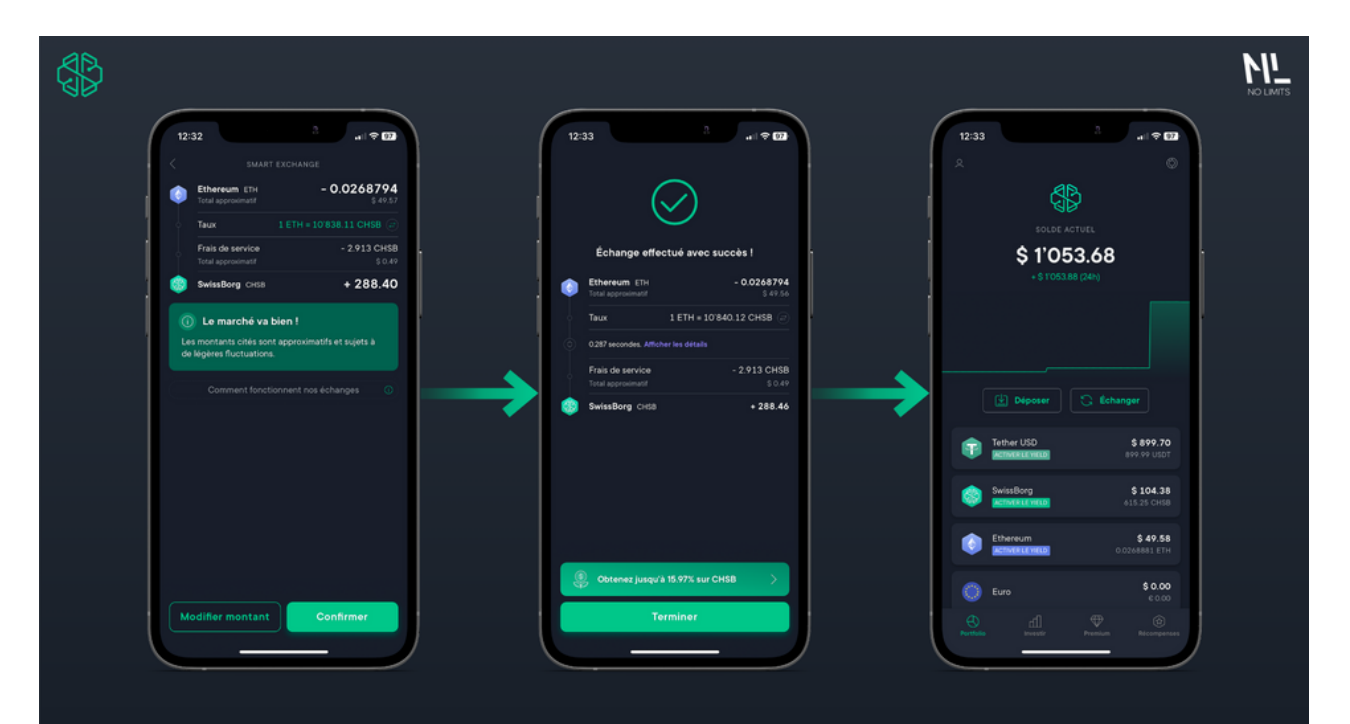

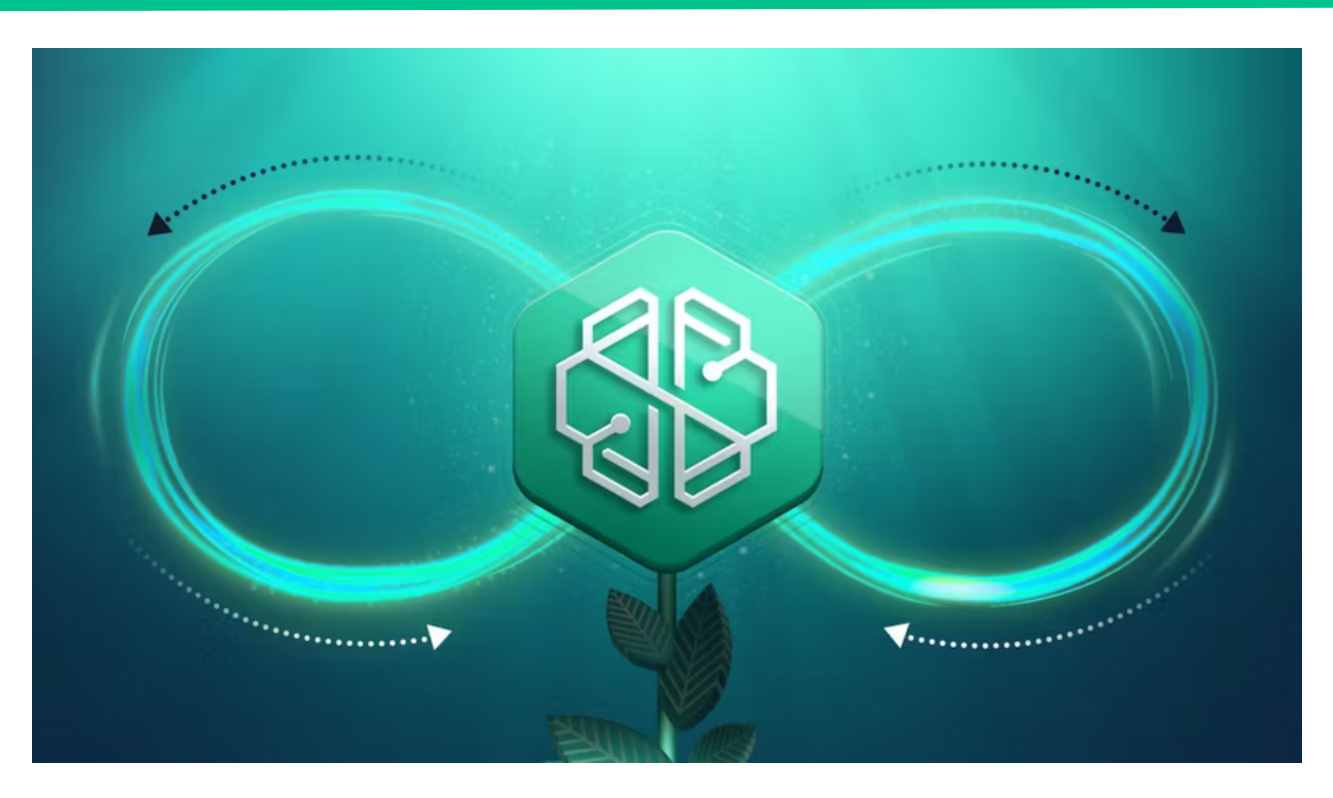

## 1. Présentation du token CHSB

Le token SwissBorg (CHSB) est la cryptomonnaie qui alimente l'écosystème SwissBorg.

Il y a deux concepts clés à comprendre à propos du CHSB, c'est un token ERC-20 et un token utilitaire. Voyons ces deux points en détail.

#### 🔶 Un token ERC-20

Ce que l'on appelle un token ERC-20 est simplement une cryptomonnaie construite sur la blockchain Ethereum, sur la base du standard ERC-20.

Il existe de nombreux avantages à construire sur une blockchain déjà existante.

Un déploiement facilité, une adoption plus simple car bons nombres d'applications adoptent des normes existantes ce qui entraîne une interopérabilité entre plus de tokens et de protocoles.

À noter également que les tokens construits sur une blockchain déjà existante bénéficient de la sécurité et de la scalabilité de cette dernière, ce qui est un grand avantage.

#### 🛠 Un token utilitaire

Le CHSB est également ce que l'on appelle un token utilitaire, ce qui veut dire qu'il a été émis pour permettre aux utilisateurs d'interagir avec les services d'une entreprise, SwissBorg en l'occurrence.

Les détenteurs de CHSB peuvent donc profiter d'une gamme d'utilités:

- Les avantages Premium
- Le Community Index
- Le Protect & Choose
- Le Hero Score

## 2. Les utilités du token CHSB

#### 💎 Les avantages Premium

Pour commencer, les détenteurs de CHSB ont la possibilité de verrouiller leurs tokens pendant une période de 12 mois afin de recevoir des avantages Premium comme la réduction des différents frais de la plateforme. Retrouvez la liste complète des avantages ci-dessous.

|                                                    | Contract Standard | Explorer   | Community  | Pioneer    | Generation | Genesis   |
|----------------------------------------------------|-------------------|------------|------------|------------|------------|-----------|
| Disponibilité                                      | Disponible        | Disponible | Disponible | Disponible | Disponible | Fermé     |
| Période de verrouillage                            | 0                 | 1 an       | 1 an       | 1 an       | 1 an       | 1 an      |
| CHSB à verrouiller                                 | 0                 | 500        | 2,000      | 7,000      | 20,000     | 50,000    |
| Thematics<br>Voir les défails                      | 2.0%              | 2.0%       | 1.5%       | 1.5%       | 1.0%       | 1.0%      |
| Approvisionnement<br>par carte<br>Voir les détails | 2.25-4.5%         | 2-4.25%    | 1.75-4%    | 1.75-4%    | 1.5-3.75%  | 1.5-3.75% |
| S Yield wallet                                     | 1X                | 1.25X      | 1.5X       | 1.75X      | 2X         | 2X        |
| Frais d'échange<br>Afficher les finis              | 1.0%              | 1.0%       | 0.75%      | 0.75%      | 0.5%       | 0-0.25%   |
| Smart Engine                                       | ~                 | ~          | ~          | ~          | ~          | ~         |
| Compte multi-<br>devises                           | ~                 | ~          | ~          | ~          | ~          | ~         |
| Programme de<br>parrainage                         | ~                 | ~          | ~          | ~          | ~          | ~         |
| Référendum                                         | ~                 | ~          | ×          | ~          | ~          | ~         |
| Uersements                                         | Gratuit           | Gratuit    | Gratuit    | Gratuit    | Gratuit    | Gratuit   |
| Retraits                                           | 0.10%*            | 0.10%*     | 0.10%*     | 0.10%*     | 0.10%*     | 0.10%*    |

Voyons maintenant comment devenir un utilisateur Premium.

Pour commencer, rendez-vous dans l'onglet "Premium" puis sélectionnez le type de compte Premium que vous souhaitez acquérir. Vous aurez ensuite la possibilité d'activer directement votre Premium ou de comparer les avantages des différents comptes Premium disponibles.

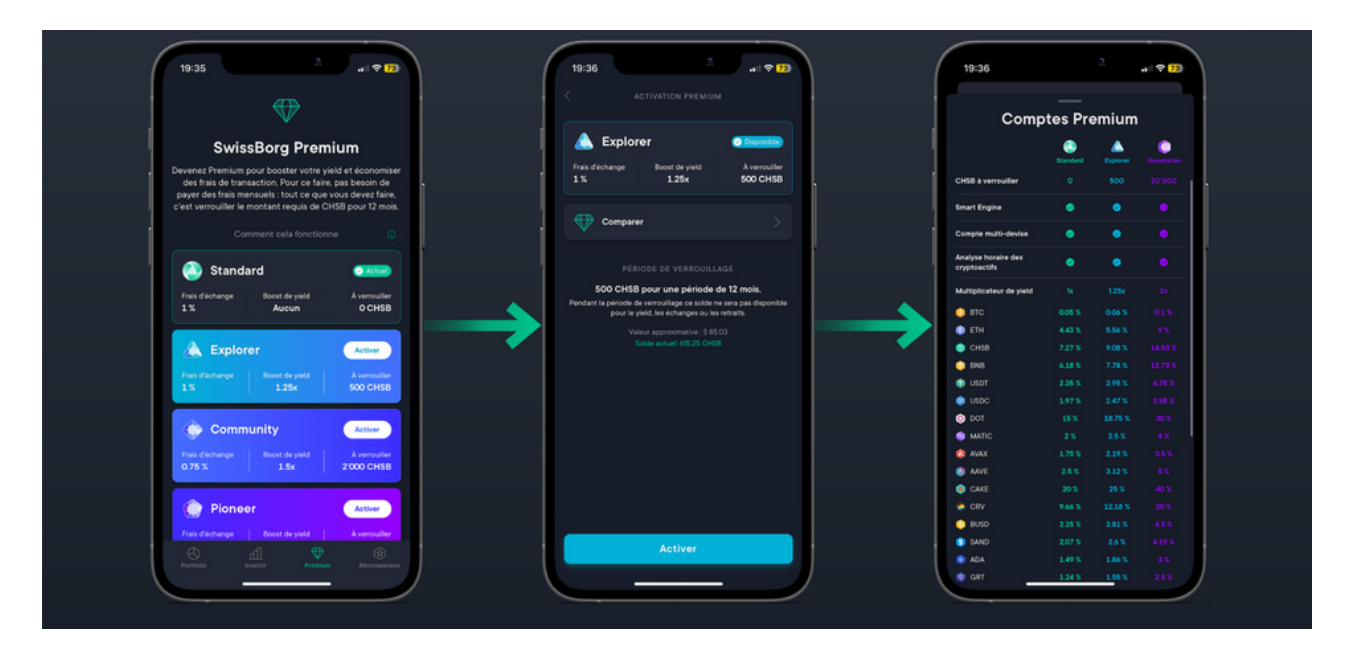

Après avoir choisi votre compte Premium, cliquez sur le bouton "activer", vos tokens CHSB seront verrouillés instantanément pendant 12 mois. Vous pourrez les retrouver dans l'onglet "Portfolio" en cliquant sur le token CHSB.

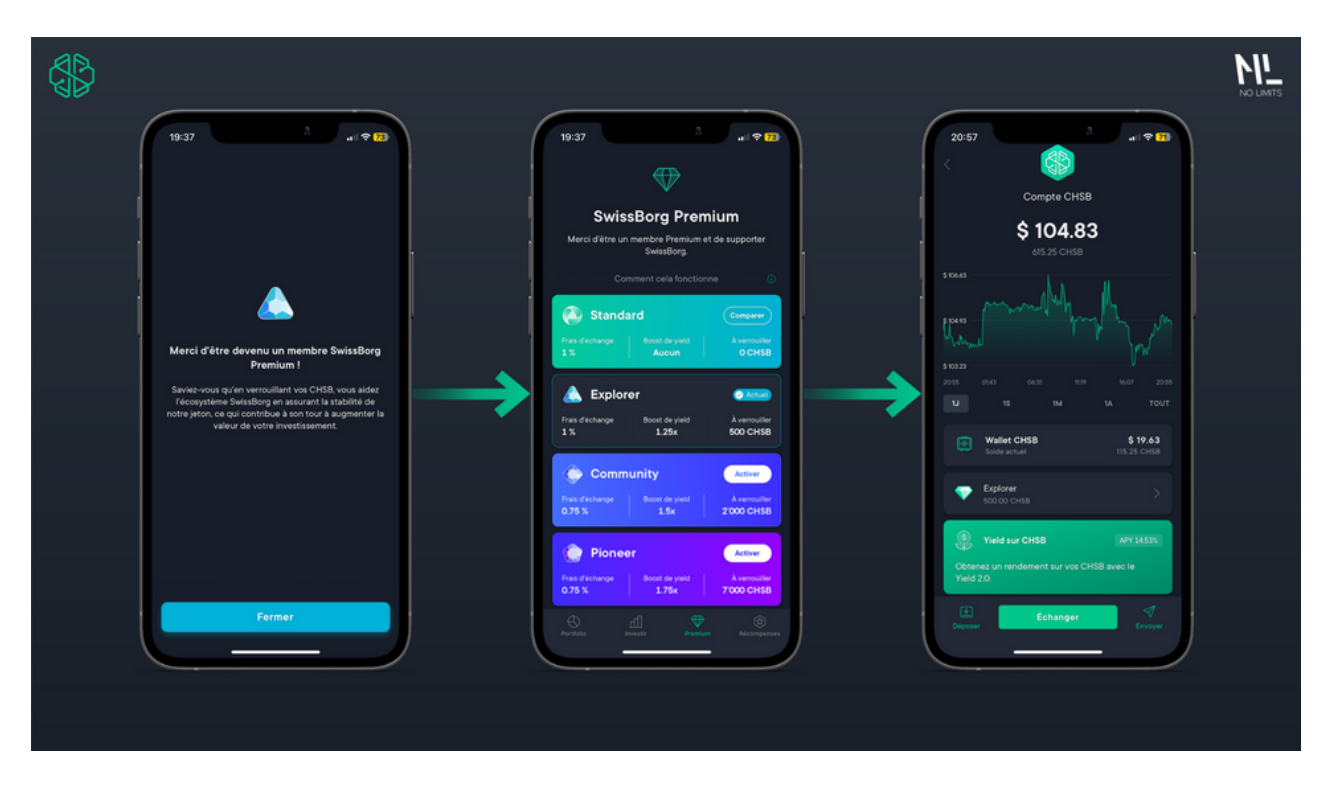

À noter que pendant les 12 premiers mois, vos CHSB ne peuvent être vendus ou échangés, soyez donc sûr de vous avant d'effectuer cette opération. Après 12 mois, vous devrez maintenir vos CHSB verrouillés pour rester Premium, mais vous serez libre de retirer ou d'échanger vos CHSB et de revenir à un compte standard.

#### Le Community Index

Le Community Index définit la quantité de CHSB disponibles dans le pool du Protect & Choose, utilisés par les membres Premium pour déterminer la quantité de CHSB brûlée, placée dans un filet de sécurité ou distribuée comme récompense de gouvernance chaque mois.

#### 🚺 Le Protect & Choose

Le programme "Protect and Choose" tente de fusionner le modèle traditionnel du "buyback and burn" avec une approche financière centrée sur la communauté.

Le programme Protect & Choose comporte deux éléments : l'élément de "protection", qui consiste à racheter des CHSB en utilisant un pool de liquidité alimenté par une partie des frais provenant des échanges réalisés sur SwissBorg, et l'élément de "choix", pour utiliser les tokens au profit de l'écosystème.

Chaque mois, les membres Premium de SwissBorg s'expriment sur ce qu'il convient de faire avec les fonds du pool. Les options principales sont les suivantes:

• Le filet de sécurité: Comme vous le savez, la Defi est un monde risqué, c'est pourquoi la création, le maintien et l'alimentation d'un filet de sécurité est un moyen de protéger tous les utilisateurs de SwissBorg contre des pertes possibles sur leurs avoirs.

- Le "Burn": Faire du CHSB un token déflationniste a toujours été l'option préférée de la communauté. Le renforcement de la tokenomique est une option qui favorise les détenteurs à long terme, car chaque CHSB devient plus rare, ce qui leur donne une valeur régulière et permanente.
- Les récompenses de contribution: Afin de remercier tous les membres Premium qui ont fait preuve d'une grande implication en contribuant au "Protect and Choose" et qui ont influencé son résultat par leurs choix, une récompense de contribution correspondant à leur pouvoir d'expression leur sera attribuée selon la formule de calcul suivante: Nombre de CHSB détenus x Boost du niveau Premium x Rang du Hero Score
- Le "Pass": Il est possible que le moment ne soit pas opportun pour choisir, ou que l'on ne pense pas qu'une option soit meilleure qu'une autre à ce moment-là. Bien que cela risque d'être moins populaire, l'équipe de SwissBorg a décidé que le droit de passer un tour tout en l'exprimant est précieux et doit être respecté.

#### 🚊 Le Hero Score

Le programme "Hero Score" est une opportunité passionnante s'étalant sur 10 semaines et permettant aux membres de la communauté SwissBorg de gagner des points et de débloquer des récompenses en accomplissant des actions qui contribuent à la croissance de SwissBorg, du token CHSB et donc de finalement de la communauté. En gagnant des points, vous pouvez débloquer des super-pouvoirs basés sur des étapes qui vous aideront à augmenter votre statut de héros.

Au fur et à mesure que vous accumulerez des points, vous débloquerez différents niveaux de récompense avec des avantages exclusifs tels que des utilités de gouvernance, l'accès à des opportunités exclusives, jusqu'à 50% de cashbacks hebdomadaires en CHSB sur vos frais d'échange, et plus encore. Il y a plusieurs étapes à franchir, et chacune d'entre elles vous permettra d'obtenir un niveau de récompense différent. Plus vous gagnerez de points, plus les récompenses que vous pourrez débloquer seront importantes.

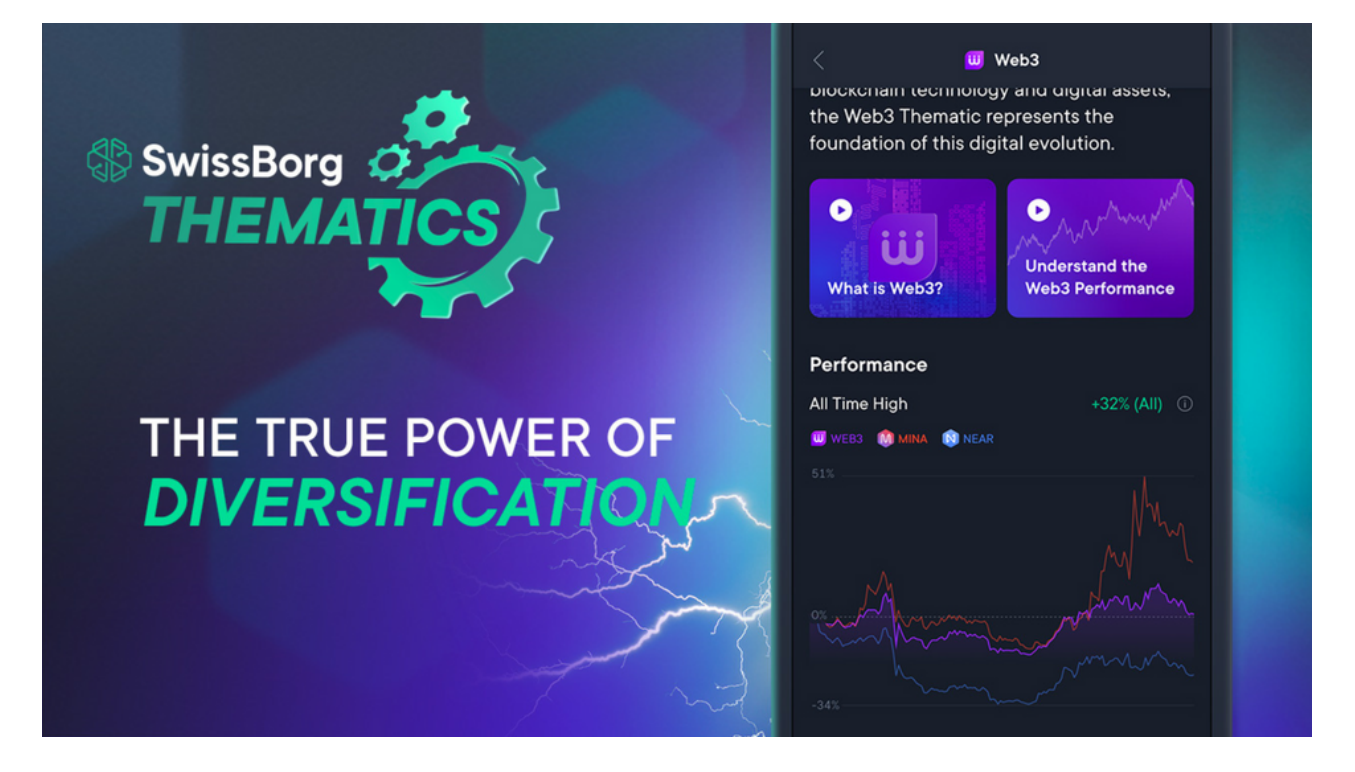

## 1. Présentation des thématiques

Les Thématiques sont des paniers de crypto-actifs entièrement automatisés et sélectionnés par des experts, centrés sur des thèmes spécifiques. Chaque thématique a une véritable histoire et un objectif. Cela permet aux utilisateurs de SwissBorg de disposer d'un super pouvoir exclusif: Ils peuvent diversifier directement leur portefeuille en fonction de leurs convictions !

La première thématique mise en place par SwissBorg est la thématique "Web3". Elle a prouvé sa compétitivité en surperformant continuellement son homologue de l'indice CMC, grâce à son rééquilibrage automatisé qui achète continuellement à bas prix et vend à haut prix mais également grâce à son mécanisme de réallocation. Constatez par vous même:

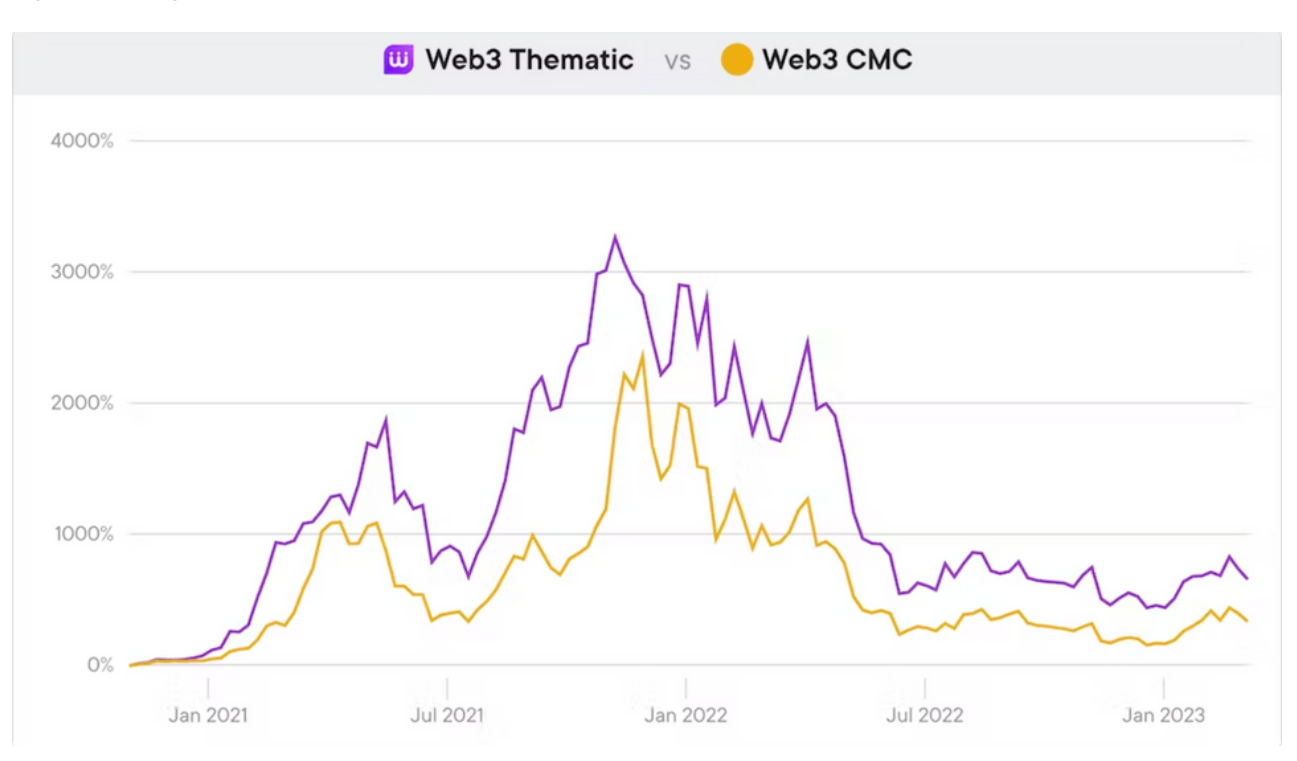

# 2. Comment investir grâce aux thématiques ?

Pour commencer, rendez-vous dans l'onglet "Investir" puis cliquez sur "Thématiques".

Sélectionnez ensuite la thématique dans laquelle vous souhaitez investir, pour le moment seule la thématique "Web3" est disponible.

Une fois que vous êtes sur la page de la thématique, vous pouvez scroller pour en connaitre tous les détails comme les crypto-actifs présents dans cette thématique ainsi que les performances de cette dernière depuis son lancement.

Si vous êtes intéressé, cliquez sur le bouton "investir dès maintenant".

Vous devrez accepter les conditions d'utilisation puis choisir le moyen de paiement que vous souhaitez utiliser (devises ou crypto).

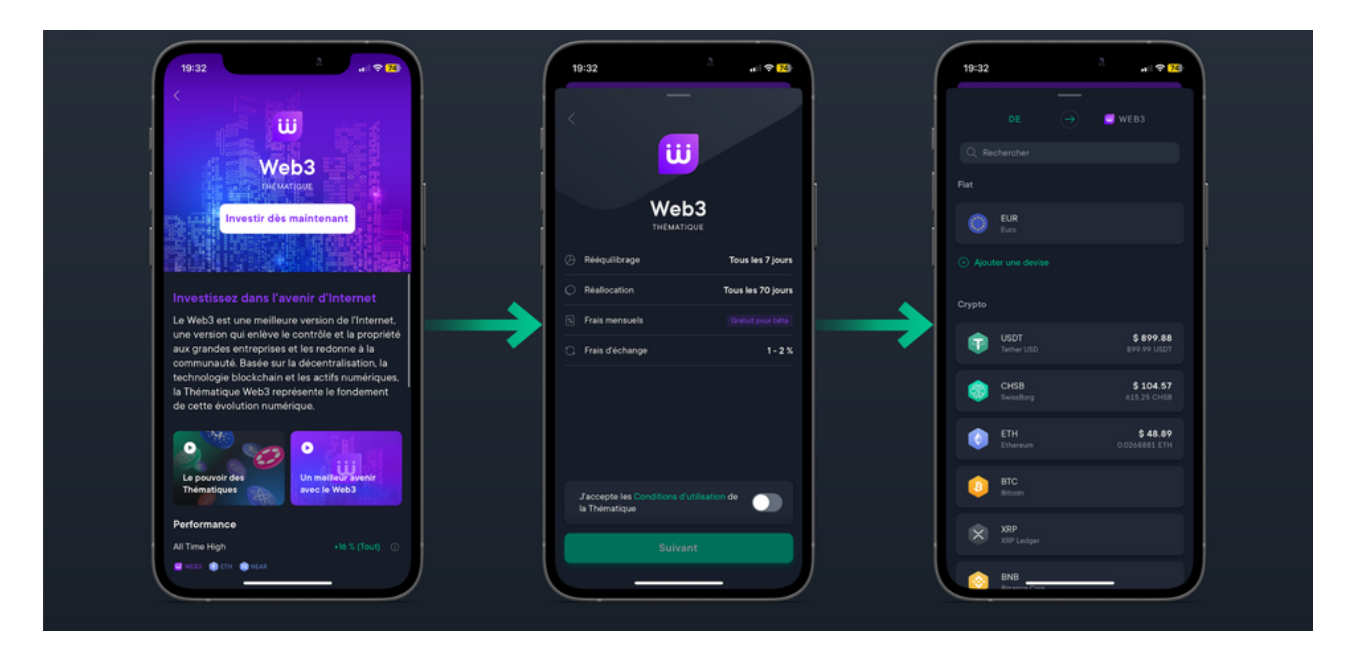

Ensuite, choisissez le montant que vous souhaitez investir et cliquez sur "suivant".

SwissBorg vous montrera les détails de la transaction avant qu'elle ne soit validée, si tout est bon pour vous, vous pouvez cliquer sur le bouton "confirmer" afin d'effectuer la transaction.

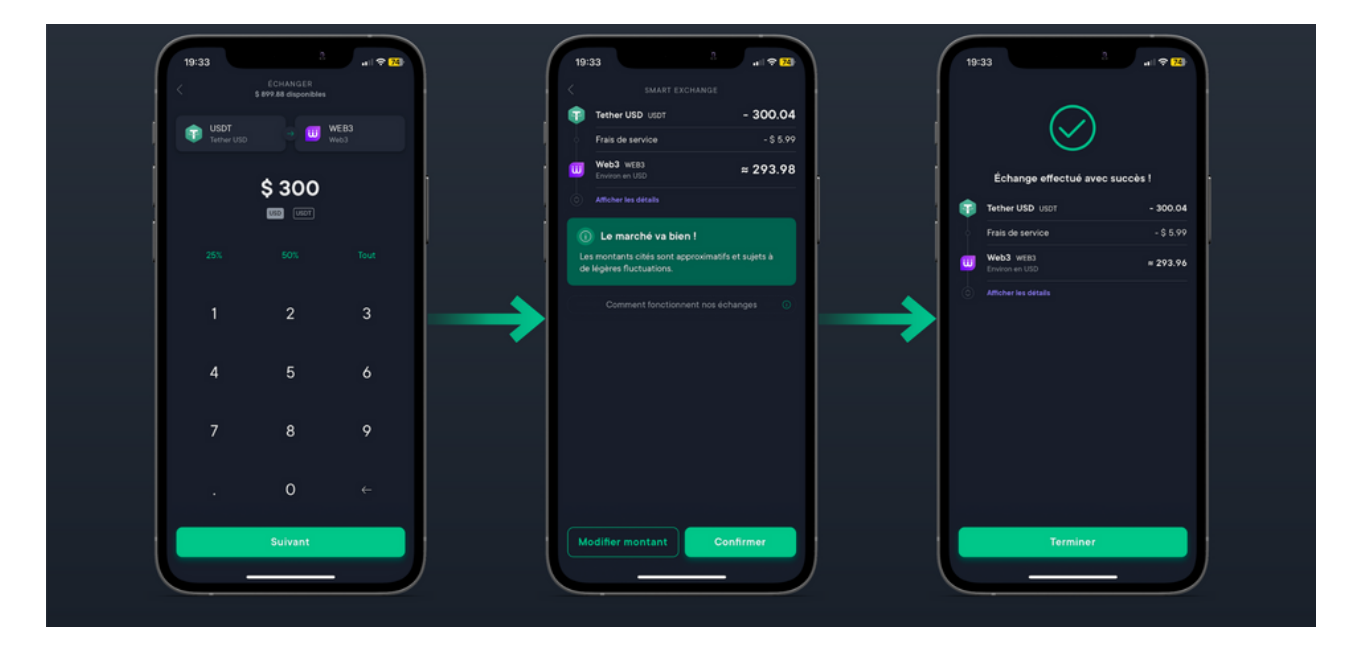

Une fois la transaction validée, rendez-vous dans l'onglet "Portfolio" pour suivre votre investissement. En cliquant sur "Web3" vous serez en mesure de consulter le solde et l'allocation de votre thématique. C'est également ici que vous pourrez réapprovisionner ou échanger votre thématique.

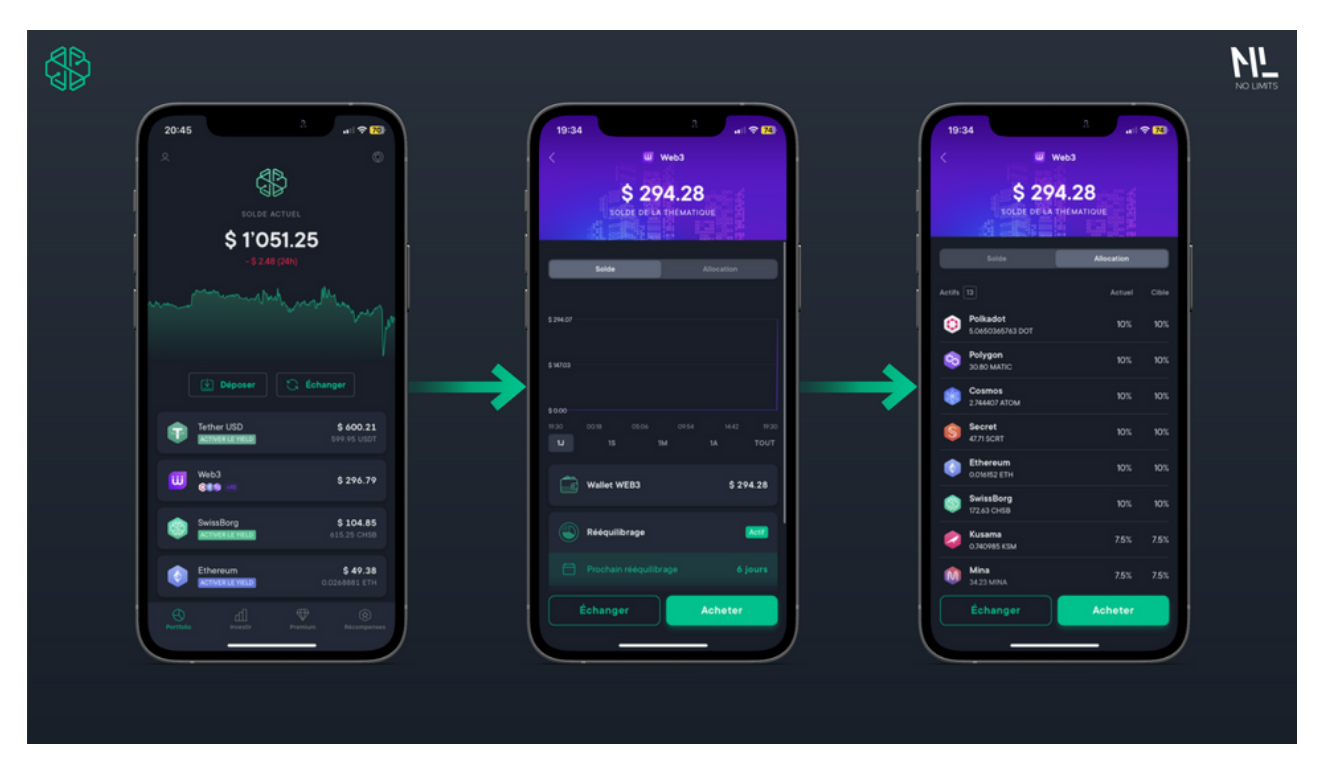

Les thématiques sont actuellement le moyen d'investissement le plus simple proposé par SwissBorg mais il existe évidemment d'autres fonctionnalités disponibles sur la plateforme, découvrons maintenant "SwissBorg Earn"

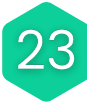

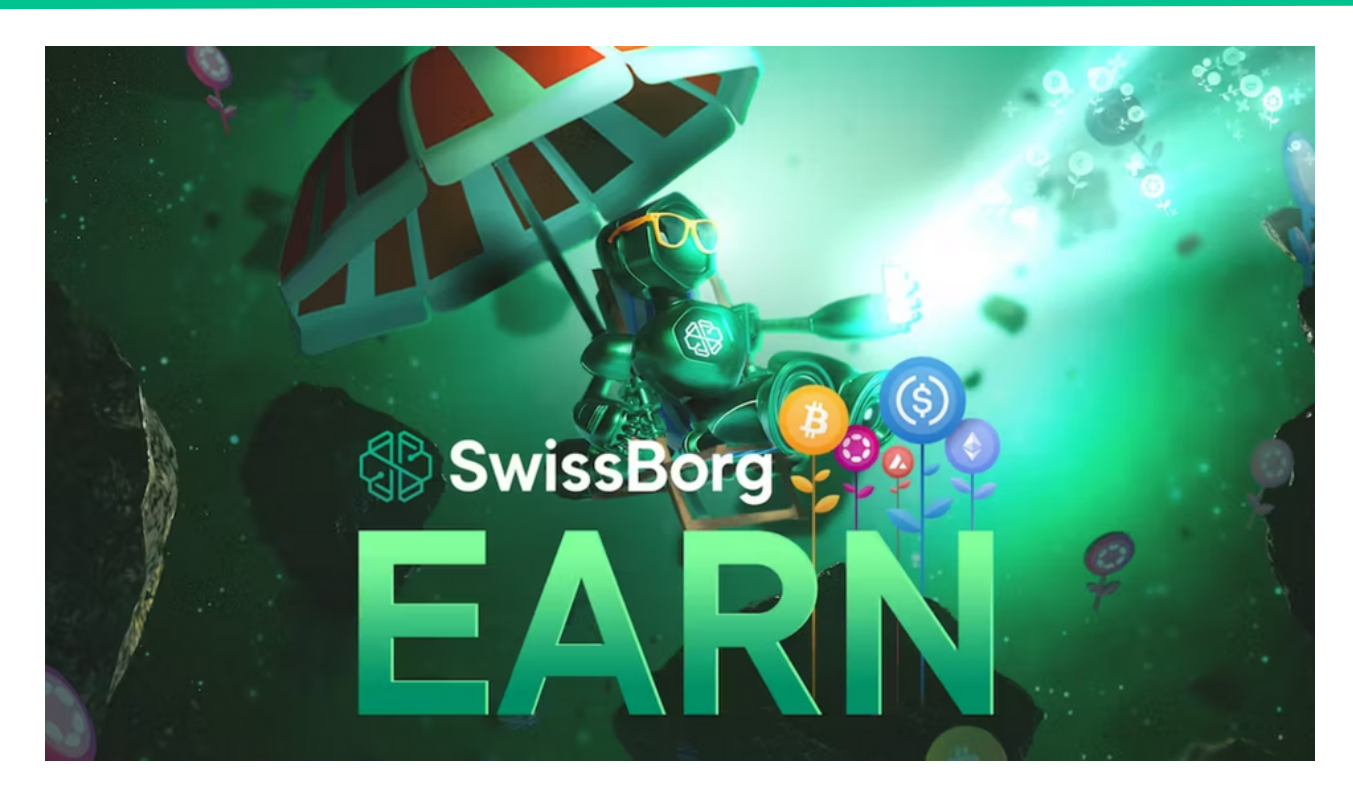

# 1. Présentation de SwissBorg Earn

SwissBorg Earn est votre yield wallet personnalisé, qui offre plusieurs stratégies DeFi pour vos actifs favoris, le tout accessible en quelques clics. Au lieu d'obtenir le même yield que tous les autres utilisateurs, vous pourrez l'adapter à vos préférences.

Chacune de ces stratégies indique, le taux de yield annuel potentiel que vous pourriez obtenir, le niveau de risque auquel vous vous exposerez, et le sentiment du Cyborg.

Il existe trois niveaux de risque différents, répartis entre les stratégies Core et Satellites.

- Les stratégies Core sont les stratégies les moins risquées de l'application. Elles sont celles que l'équipe de gestion des risques considère comme testées et éprouvées, telles que les stratégies de Smart Yield et le staking. Parce que le risque est bas, le niveau de yield est également plus faible.
- Les stratégies Satellites sont plus avancées, et cela signifie qu'elles présentent des niveaux de risques et de yield plus élevés. Les stratégies Aventureuses présentent un niveau de risque et de yield moyen, alors que les stratégies Brave présentent le niveau de risque et de yield le plus élevé.

Vous pourrez considérer chaque option en cliquant sur la partie "Earn" présente dans l'onglet "Investir" afin d'en apprendre plus sur chaque stratégie.

Ensuite, vous pourrez choisir combien vous allouerez à chaque stratégie. Cela peut signifier que vous déposez 100% d'un certain actif dans une seule stratégie, ou que vous gérez les risques en choisissant un pourcentage différent pour chaque stratégie (par exemple, vous choisissez de mettre 70% dans la stratégie Core, 20% dans l'Aventureuse et 10% dans la Brave).

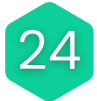

# 2. Comment utiliser SwissBorg Earn ?

Pour commencer, rendez-vous dans l'onglet "Investir" puis cliquez sur "Earn".

Ensuite, choisissez le crypto-actif que vous souhaitez faire fructifier (ici l'ETH) parmi la liste de ceux disponibles. Vous découvrirez tous les détails du yield sur le crypto-actif en question.

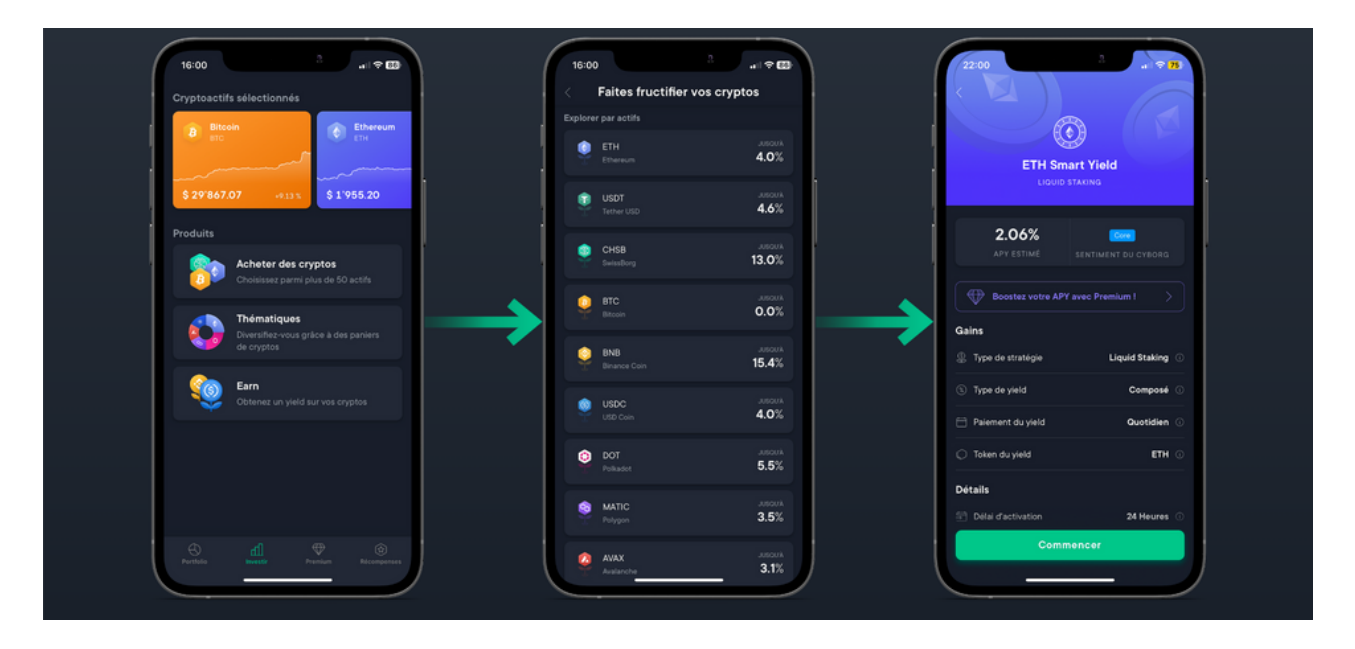

Si la stratégie vous convient, cliquer sur "commencer" puis entrez le montant que vous souhaitez faire fructifier et cliquez sur "suivant". Votre souscription au programme de yield est désormais en cours de traitement. Veuillez noter que la durée de traitement de dépôt et de retrait est de 24h.

Une fois cette opération réalisée, vous pourrez retrouver vos tokens en yield dans l'onglet "Portfolio" en cliquant sur le token en question.

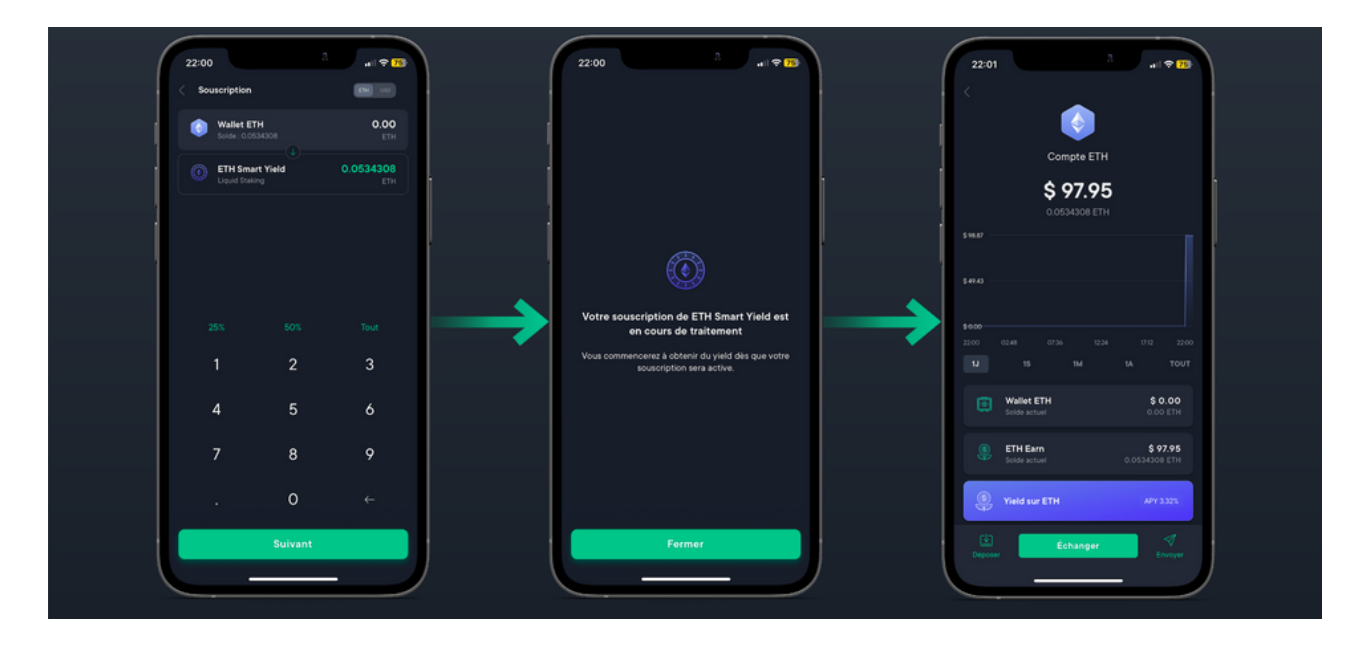

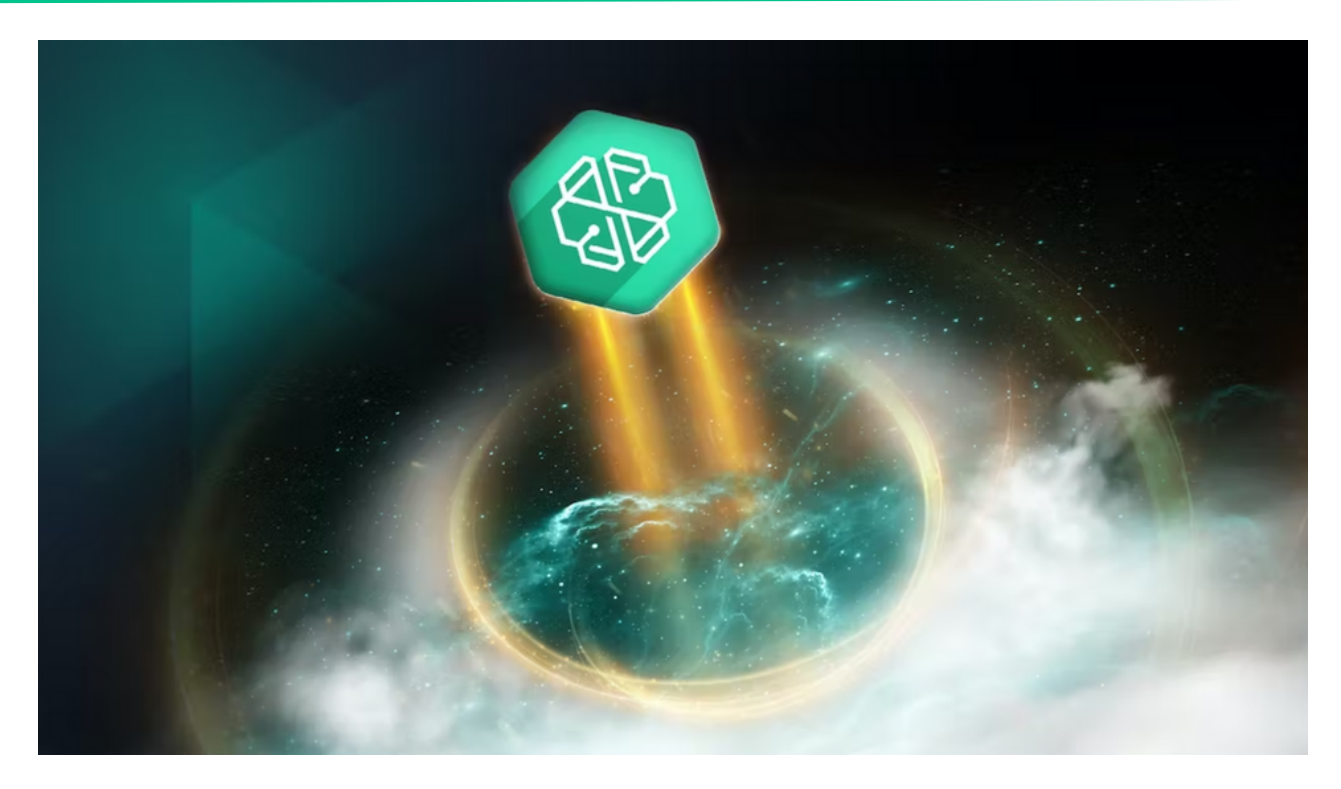

Le launchpad de SwissBorg est une plateforme de lancement multi-actifs, pour rendre à chacun le pouvoir de disposer de sa propriété.

Ce Launchpad permettra aux membres de la communauté SwissBorg d'accéder à des opportunités d'investissement exclusives qui, jusqu'à présent, étaient réservées à une poignée de personnes.

Du capital-investissement aux ICO/IDO, en passant par les obligations et l'immobilier, le potentiel des titres tokenisés offerts par ce launchpad pourrait être exponentiel.

Plus concrètement, le Launchpad Multi-Asset de SwissBorg vise à offrir des opportunités d'investissement vérifiées par des professionnels à travers un spectre complet de nouveaux types d'actifs. Simple, transparent et à la portée de main. Un véritable changement de donne.

Le Launchpad sera bientôt lancé dans sa version bêta avec une première offre très spéciale qui prouve l'engagement de SwissBorg pour un futur juste et centré sur la communauté.

Découvrez le launchpad multi-actifs de Swissborg ici: <u>https://swissborg.com/fr/launchpad</u>

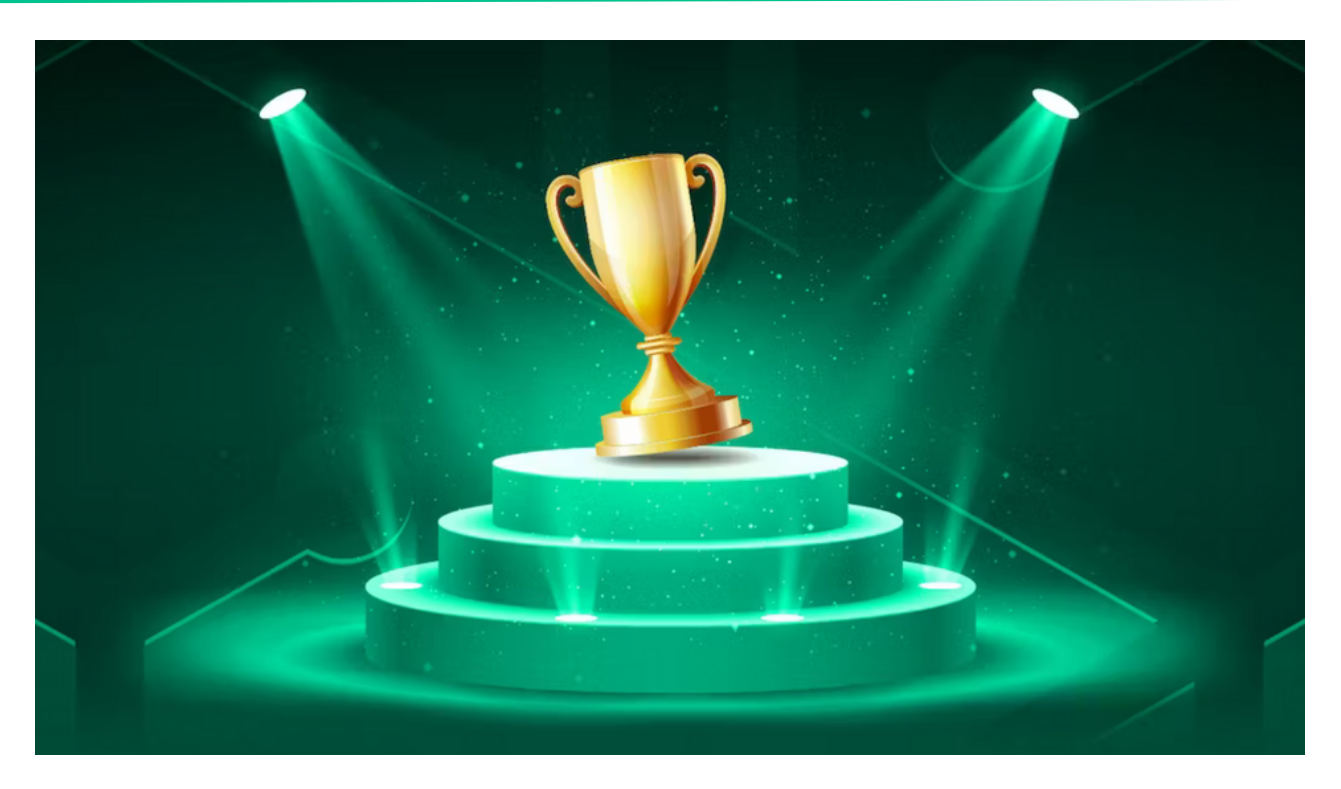

Dès que vous avez créé votre compte SwissBorg, il vous est possible de toucher des récompenses en CHSB en partageant votre lien de parrainage.

Pour ce faire, rendez-vous dans l'onglet "Récompenses" de l'application puis cliquez sur le bouton "partagez votre lien" ou copiez/collez votre lien depuis ce même onglet. Vous pouvez ensuite l'envoyer à votre entourage ou le partager sur vos différents réseaux sociaux.

Chaque personne qui télécharge SwissBorg avec votre lien puis qui crée un compte, complète la procédure de KYC et dépose plus de 50€ sur son compte vous rapportera un "Coupon Bonus".

Ce coupon apparaitra directement dans l'onglet "Récompenses", vous devrez le gratter afin de révéler votre récompense (allant de 1 à 100€ en CHSB). Une fois votre coupon gratté, vos tokens seront disponibles instantanément sur votre compte SwissBorg dans l'onglet "Portfolio".

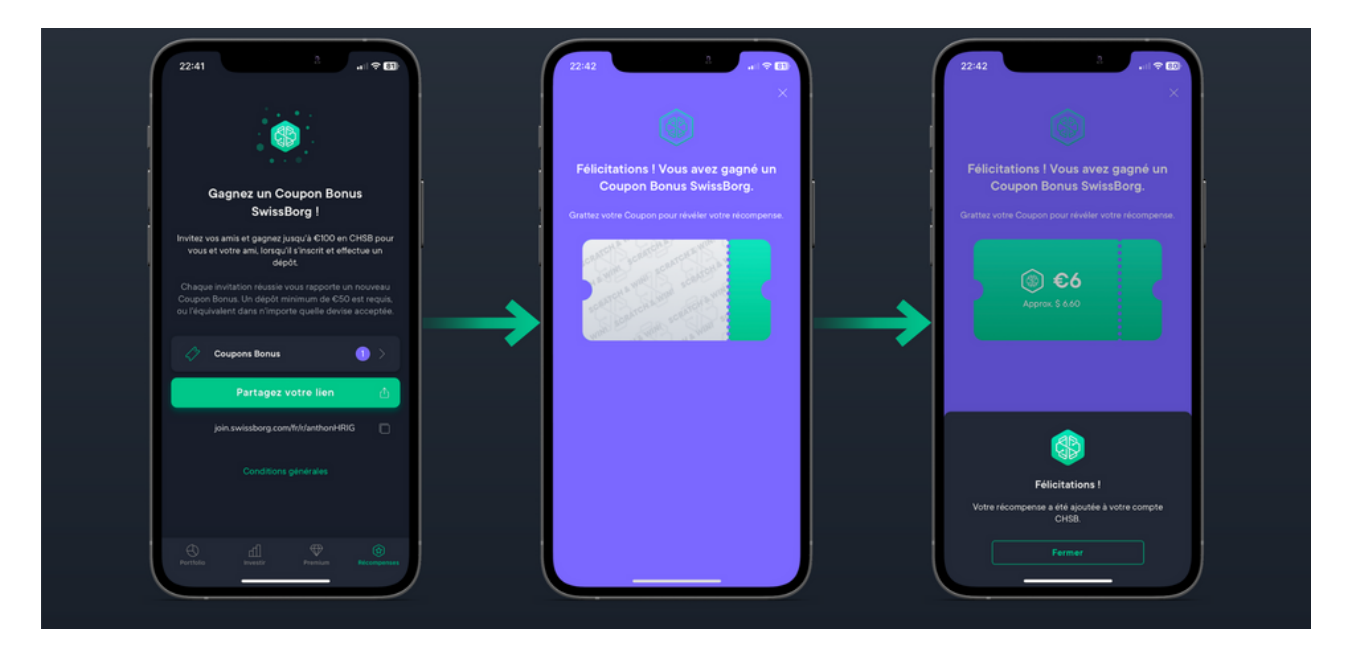

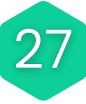

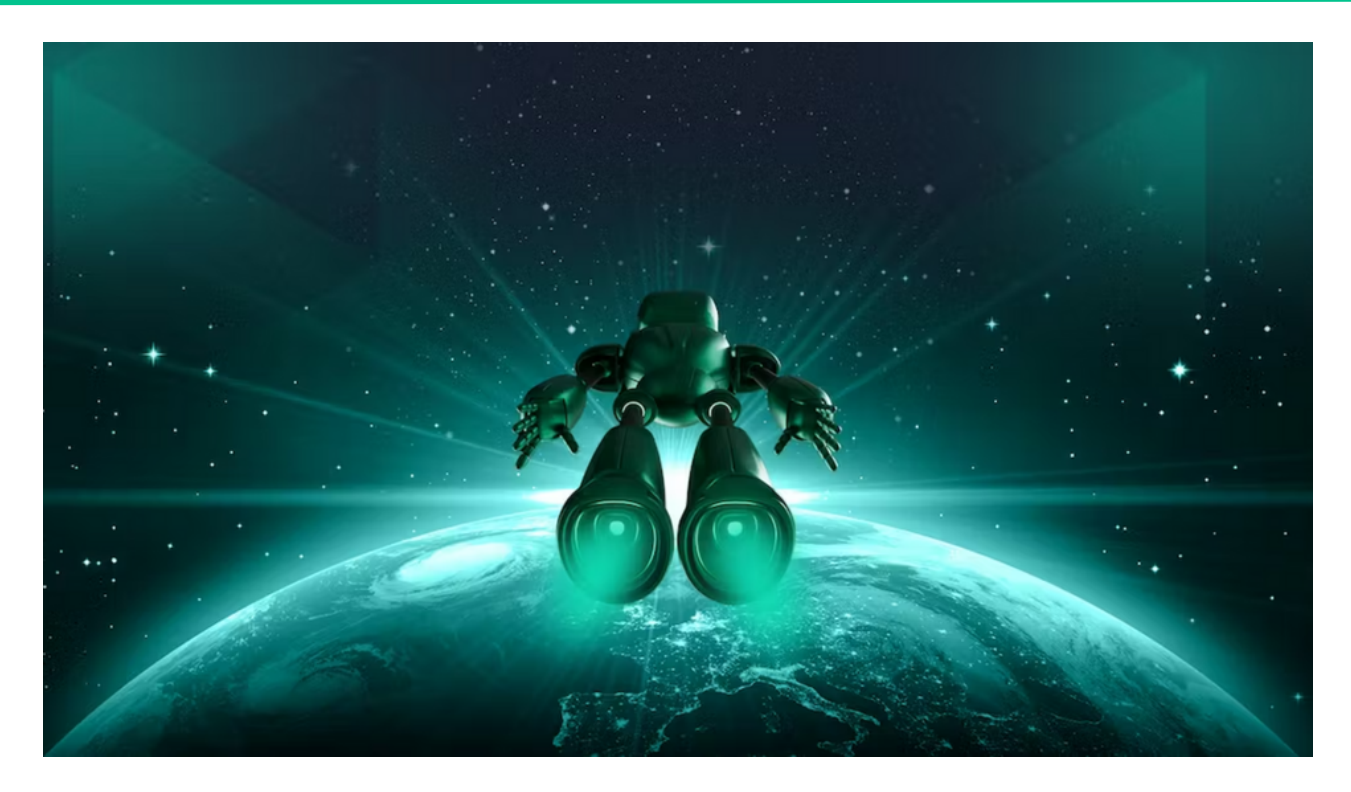

#### 1. Notre avis sur la plateforme SwissBorg

En conclusion, nous pouvons dire que SwissBorg est une plateforme unique, innovante et transparente. Leur écosystème est complet et propose bon nombre de fonctionnalités toutes plus intéressantes et pratiques les unes que les autres.

Lorsque l'on utilise l'application, on se rend très rapidement compte que l'équipe a mit un point d'honneur à apporter la meilleure expérience utilisateur possible. Les menus sont simples, élégants et intuitifs faisant de SwissBorg une plateforme parfaite pour les plus débutants mais aussi une application très agréable et fluide à utiliser pour les plus expérimentés.

On voit bien que c'est une application pensée pour le grand public avec pour objectif d'accélérer l'adoption massive des crypto-actifs en rendant ce monde passionnant mais parfois compliqué accessible à monsieur et madame tout le monde d'autant plus que SwissBorg est agréé PSAN.

Nous recommandons donc SwissBorg aux débutants qui souhaitent faire leurs premiers pas dans le monde de la blockchain mais aussi aux personnes connaissant déjà bien l'écosystème et qui souhaitent une application simple et fluide allant droit au but tout en proposant des fonctionnalités innovantes et exclusives.

#### 2. Le liens utiles

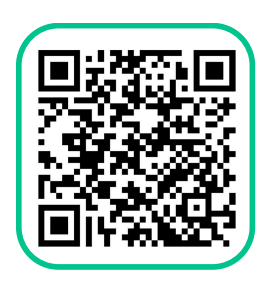

- $\oplus$  Site internet  $\rightarrow$  <u>https://swissborg.com/fr-fr</u>
- Blog → <u>https://swissborg.com/fr/blog</u>
- Académie → <u>https://academy.swissborg.com/fr</u>
- Page du token CHSB → <u>https://swissborg.com/fr/buy-chsb</u>
- Performances du token CHSB → <u>https://swissborg.com/fr/chsb-overview</u>
- SwissBorg Premium → <u>https://swissborg.com/fr/premium-account</u>
- Offres d'emploi → <u>https://swissborg.com/fr/careers</u>
- Programme d'affiliation → <u>https://swissborg.com/fr/affiliate-program</u>
- Centre d'aide → <u>https://help.swissborg.com/hc/fr-fr</u>
- ✓ Twitter → <u>https://twitter.com/swissborg</u>
- Telegram → <u>https://t.me/SwissBorgChat</u>
- Discord → <u>https://discord.com/invite/swissborg</u>
- f Facebook → <u>https://www.facebook.com/swissborg</u>
- Instagram → <u>https://www.instagram.com/swissborg/</u>
- in Linkedin → <u>https://www.linkedin.com/company/swissborg/</u>
- Youtube → <u>https://www.youtube.com/channel/UC\_Jyx7gJXh3yHFxZSJIIIhQ</u>